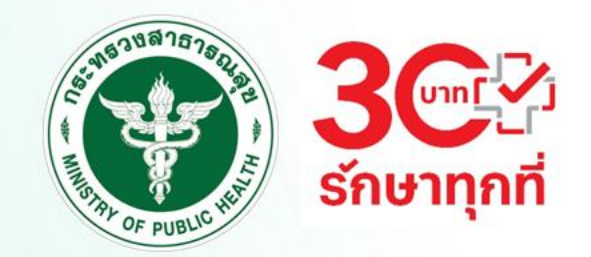

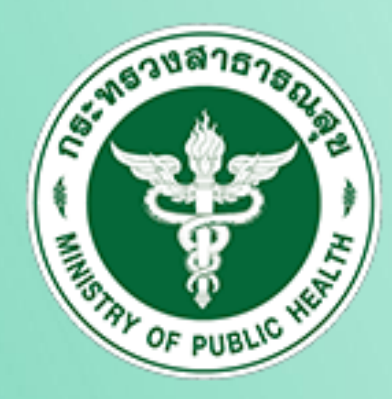

# ระบบประเมินโรงพยาบาลอัจฉริยะ

# SMART HOSPITAL

# โดย

# สำนักสุขภาพดิจิทัล สำนักงานปลัดกระทรวงสาธารณสุข

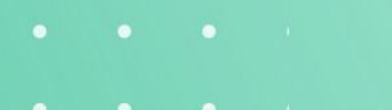

- • •
- • •
- • •

7 มกราคม 2568

# เกณฑ์การวัดผลระดับ เพชร ทอง เงิน

-คะแนนเต็มรวม 4 ด้าน 1000 คะแนน –คะแนนจำเป็นรวม 510 คะแนน ไม่ผ่าน คือ ได้คะแนนเต็มน้อยกว่า 600 ระดับเงิน คือ ได้คะแนนเต็ม 600 คะแบนขึ้นไป ระดับทอง คือ ได้คะแนนเต็ม 700 คะแนนขึ้นไปและต้องได้คะแนนจำเป็น 510 คะแนน หาก ้คะแนนจำเป็นน้อยกว่า 510 คะแนน จะตกมาที่ระดับเงิน ระดับเพชร คือ ได้คะแนนเต็ม 800 คะแนนขึ้นไป ต้องได้คะแนนจำเป็น 510 คะแนน และต้อง ้ ผ่านมาตรฐานเกี่ยวกับ Cyber security ในระดับสีเ**งียว** หากได้คะแนนเต็ม 800 คะแนนขึ้นไป ้แต่ได้คะแนนจำเป็นน้อยกว่า 510 คะแนน จะตกลงมาที่ระดับเงิน และหากได้คะแนนเต็ม 800 ้คะแนนขึ้นไป แต่มาตรฐานเกี่ยวกับ Cyber security ไม่ได้อยู่ในระดับสีเขียว จะตกลงมาที่ ระดับทอง

# การลงทะเบียนเข้าใช้งานระบบประเมินโรงพยาบาลอัจฉริยะ

- ลงทะเบียน Provider ID
- 1 provider ID สามารถลงทะเบียนได้ 3 ระดับ คือ 1.หน่วยบริการที่ประเมินตนเอง 2.คณะกรรมการระดับจังหวัด (สสจ.)
  - 3.คณะกรรมการระดับเงตสุงภาพ

# การอนุมัติผู้ใช้งานเข้าใช้งานระบบประเมินโรงพยาบาลอัจฉริยะ

- ส่วนกลางอนุมัติ user ระดับคณะกรรมการระดับเงตสุงภาพ
- คณะกรรมการระดับเขตสุขภาพอนุมัติ user ระดับคณะกรรมการระดับจังหวัด (สสจ.)
- คณะกรรมการระดับจังหวัด (สสจ.) อนุมัติ user หน่วยบริการประเมินตนเอง

\*\*\*ขอให้คณะกรรมการระดับเขตสุขภาพ Register เข้ามาภายในพรุ่งนี้ เพื่อให้ คณะกรรมการจังหวัดอนุมัติหน่วยบริการในการเข้าระบบประเมิน\*\*\*

## ลงทะเบียนใช้งาน: <u>https://bdh-service.moph.go.th/smarthosp-quest/register</u>

| 🗸 💿 SMART HOSPITAL - Login ເຫ້າໃຕ່ 🗙                       | +                               |                                                | – 0 X           |
|------------------------------------------------------------|---------------------------------|------------------------------------------------|-----------------|
| $\leftrightarrow$ $\rightarrow$ C $\sim$ bdh-service.moph. | .go.th/smarthosp-quest/register |                                                | ☆ 🏚   🤤 🗄       |
| 🔡 📔 🌀 Google 🧧 IT Knowledge: วิธีพึม.                      | 🛆 MOPH_DE_BASIC                 |                                                | C All Bookmarks |
| Sะบบประเมินโรงพยาบาลอัจฉริยะ<br>SMART HOSPITAL             |                                 |                                                |                 |
| 28 Dashboard<br>24 ลงทะเบียนใช้งาน                         |                                 | ระบบประเมินโรงพยาบาลอัจฉริยะ<br>SMART HOSPITAL |                 |
| →] ເข้າສູ່ຣະບບ                                             |                                 | ลงทะเบียนใช้งานด้วย                            |                 |
| 🔊 ติดต่อเรา                                                |                                 | PROVIDER                                       |                 |
|                                                            |                                 |                                                |                 |
|                                                            |                                 |                                                |                 |
|                                                            |                                 |                                                |                 |
|                                                            |                                 |                                                |                 |
|                                                            |                                 |                                                |                 |

#### Verify ด้วย Provider ID

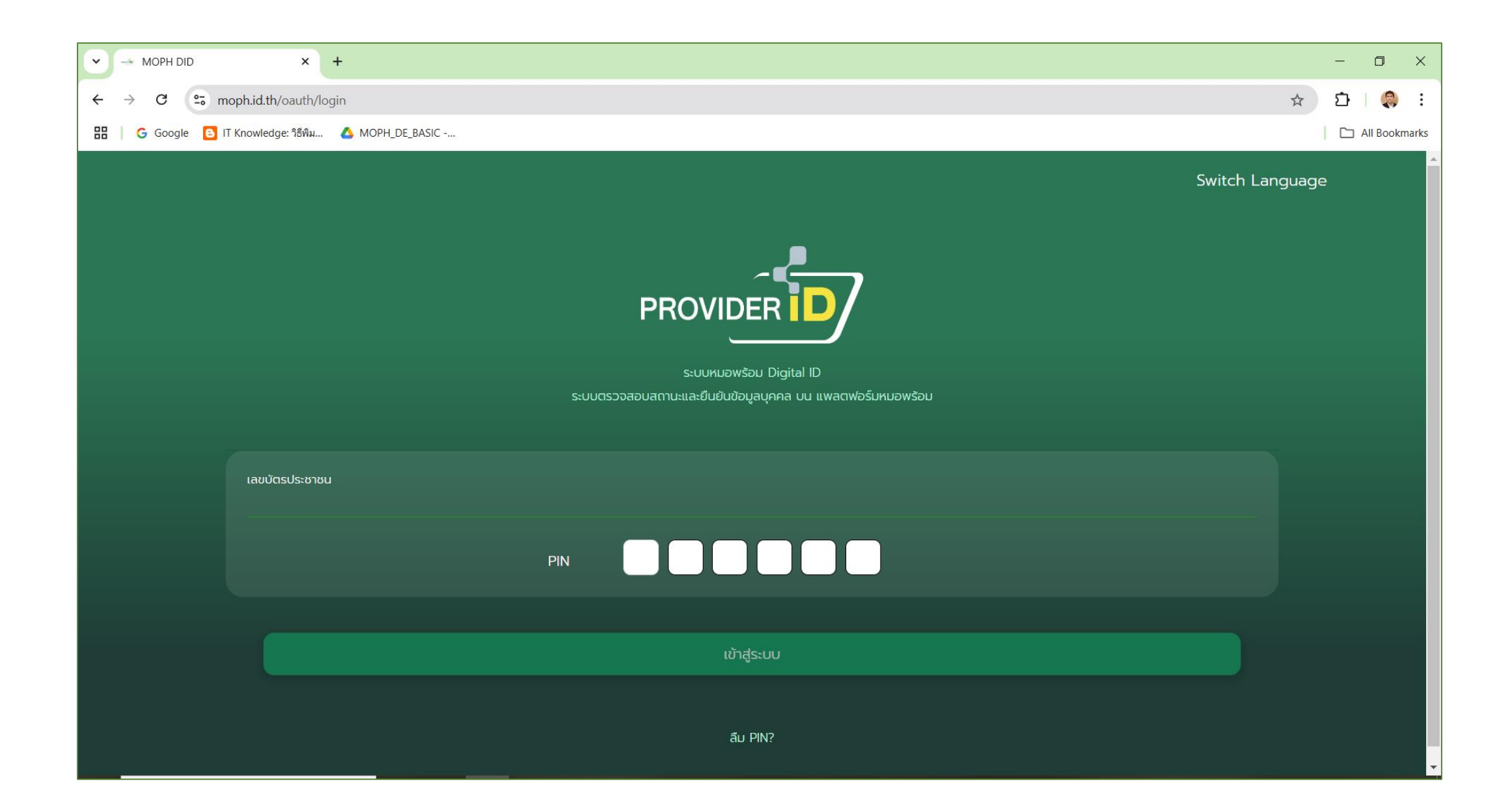

# กรอกรหัส OTP เพื่อยืนยัน

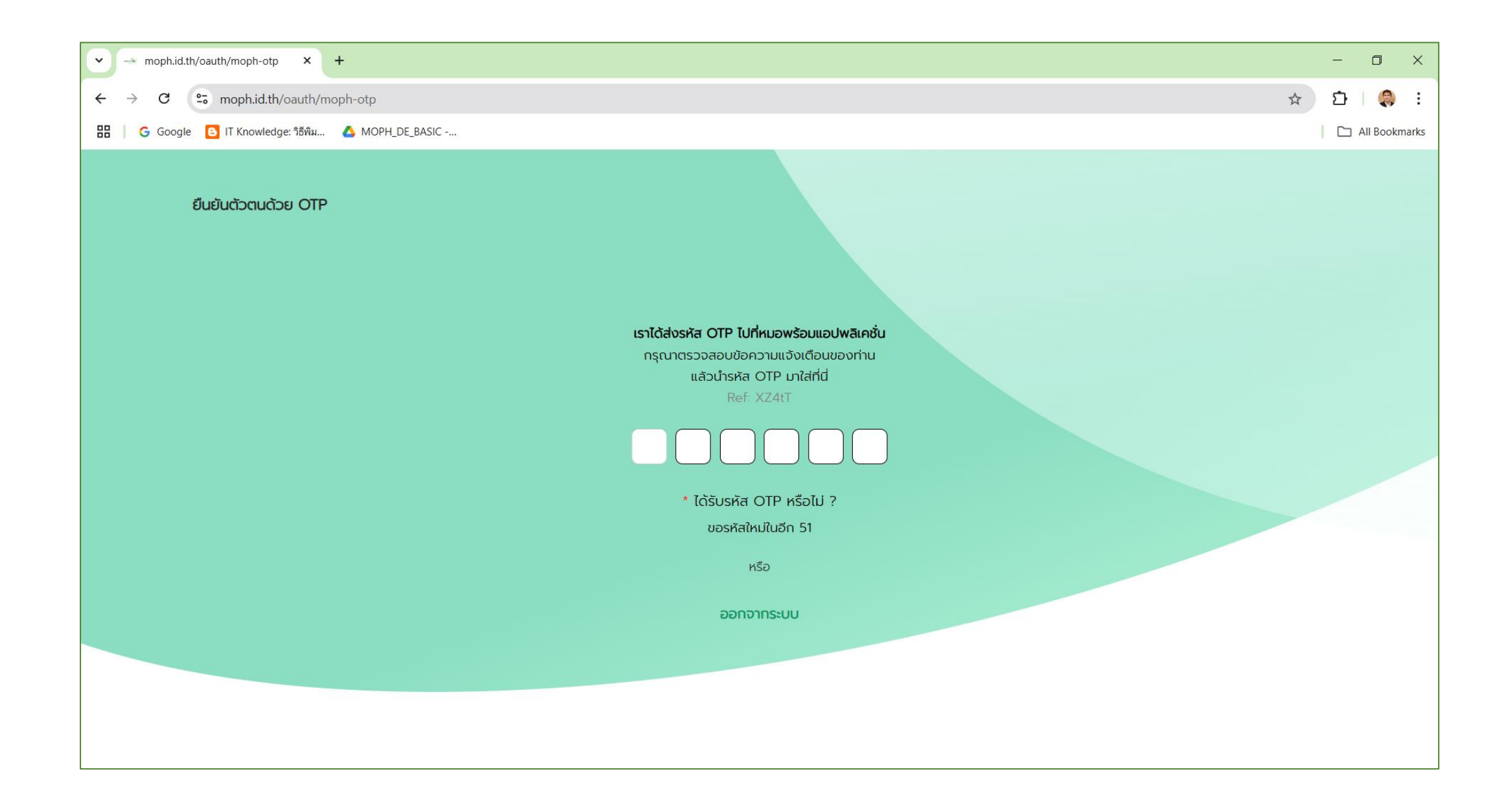

# เลือกหน่วยบริการในการลงทะเบียน

| 🗸 💿 SMART HOSPITAL - Login ເຫ້າໃຫ່ 🗙 +                      |                                                                                                    | - 0 ×         |   |
|-------------------------------------------------------------|----------------------------------------------------------------------------------------------------|---------------|---|
| ← → C S bdh-service.moph.go.th/smarthosp-quest/register/?co | ode=l004TKm2UM1GSNWSpuOEevlESFFuFGoEXEJoqN6WUKF0XsPHjhJr4RdfXpaLdpR8Quyxfpch54kfbSxAiFfbVJT4d08TtzqU75PTtJaVMXh8 🛠                                                                               | រ 🌔 🕄         |   |
| 문   G Google 🖸 IT Knowledge: วิธีพิม 🝐 MOPH_DE_BASIC        |                                                                                                    | All Bookmarks | 5 |
| ระบบประเมินโรงพยาบาลอัจฉริยะ<br>SMART HOSPITAL              | <ul> <li>● เลือกหน่วยบริการที่ต้องการล็อกอิน</li> <li>&gt;&gt;&gt;&gt;&gt;&gt;&gt;&gt;&gt;&gt;&gt;&gt;&gt;&gt;&gt;&gt;&gt;&gt;&gt;&gt;&gt;&gt;&gt;&gt;&gt;&gt;&gt;&gt;&gt;&gt;&gt;&gt;</li></ul> |               |   |
| B Dashboard                                                 | กระทรวงสาธารณสุข [21001]                                                                                                    |               |   |
| ⊖+ ลงทะเบียนใช้งาน                                          | สำนักสุขภาพดิจิทัล [43790]<br>1L                                                                                                    |               |   |
| →] ເข้าสู่ระบบ                                              | ลงทะเบียนใช้งานด้วย                                                                                                    |               |   |
| Codausa                                                     |                                                                                                    |               |   |

#### ระบบแสดงข้อมูล Profile จาก Provider ID ให้เลือกเขตสุขภาพ ระดับหน่วยบริการ และจุดประสงค์ในการลงทะเบียน

| 🗸 💿 SMART HOSPITAL - Login ເຫ້າໃช่ 🗙            | +                                            |                                                  |                                                                                 | – 🗆 X                                     |
|-------------------------------------------------|----------------------------------------------|--------------------------------------------------|---------------------------------------------------------------------------------|-------------------------------------------|
| <ul> <li></li></ul>                             | go.th/smarthosp-quest/register/?code=1004TKr | n2UM1GSNWSpuOEevlESFFuFGoEXEJoqN6WUKF0XsPH       | -ljhJr4RdfXpaLdpR8Quyxfpch54kfbSxAiFfbVJT4d08TtzqU75P                           | 'TtJaVMXh8 ☆ 🖸   🤤 :<br>  🗅 All Bookmarks |
| ระบบประเมินโรงพยาบาลอัจฉริยะ<br>รูMART HOSPITAL |                                              | <del>0</del> ลงทะเบียนเข้าใช้งาน                 | ×                                                                               |                                           |
| 🔠 Dashboard                                     | <u>ข้อมูลบุคคล</u><br>* คำนำหน้าชื่อ :       | <u>ที่อยู่หน่วยบริการ</u><br>* รหัสหน่วยบริการ : | <u>ระดับหน่วยงาน</u><br>* ระดับหน่วยงาน :                                       |                                           |
| O+ ลงทะเบียนใช้งาน                              | นาย                                          | 25039                                            | • หน่วยบริการ                                                                   |                                           |
| →] ເข้າสู่ระบบ                                  | * ชื่อ :                                     | * ชื่อหน่วยบริการ :<br>กองยุทธศาสตร์และแผนงาน    | <ul> <li>อาเภอ</li> <li>จังหวัด</li> </ul>                                      |                                           |
| 🗸 ติดตอเรา                                      | * นามสกุล :                                  | * <b>ตำบล :</b><br>ตลาดขวัญ                      | ี เขตสุขภาพ<br>ส่วนกลาง (กระทรวงสาธารณสุข)                                      |                                           |
|                                                 | * รหัสตำแหน่ง :                              | * อำเภอ:                                         | * จุดประสงค์การลงทะเบียน :<br>คกก.รพ.อัจฉริยะเขตฯ Approve                       |                                           |
|                                                 | 0007<br>* ตำนหน่ง :                          | เมืองนนทบุรี<br>* จังหวัด :                      | <ul> <li>คกก.รพ.อัจฉริยะ สสจ. Approve</li> <li>โรงพยาบาลประเมินตนเอง</li> </ul> |                                           |
|                                                 | นักวิชาการคอมพิวเตอร์<br>∗ อีเนอ :           | นนทบุรี                                          |                                                                                 |                                           |
|                                                 |                                              | เขตสุขภาพที่ 4                                   |                                                                                 |                                           |
|                                                 |                                              |                                                  | Cancel                                                                          |                                           |

# หากมี Account ของหน่วยบริการที่เลือก ระบบจะแจ้งเตือนให้ล็อกอิน

| 🗙 💽 SMART HOSPITAL - Login ເຫ້າໃຈ 🗙                            | +                                           |                                                   |                                                                                     | - 0 X                                                                |
|----------------------------------------------------------------|---------------------------------------------|---------------------------------------------------|-------------------------------------------------------------------------------------|----------------------------------------------------------------------|
| ← → C ເ∋ bdh-service.moph.g ⊞ G Google B IT Knowledge: ຈິສິທິມ | o.th/smarthosp-quest/register/?code=vlk59t0 | )FHVM4K0K3fFk5Yi4JlSrEw8MziYmzfl1jm9hpGoztiWy6jX7 | 'cX6cOwDRMUgyXzwQU637mfNt3HiVSgZWN                                                  | Mev4wM35yrhJEwm40LM 🛧 🗗   🤤 🗄<br>  🗀 All Bookmarks                   |
| SEUULSะเมินโรงพยาบาลอัจฉริยะ<br>SMART HOSPITAL                 |                                             | <u>()</u> ลงทะเบียนเข้าใช้งาน                     |                                                                                     | มีข้อมูลของท่านในหน่วยบริการนี้แล้ว ×<br>โปรด Login ด้วย ProviderID! |
|                                                                | <u>ข้อมูลบุคคล</u>                          | <u>ที่อยู่หน่วยบริการ</u>                         | <u>ระดับหน่วยงาน</u>                                                                |                                                                      |
|                                                                | * คำนำหน้าชื่อ :                            | * รหัสหน่วยบริการ :                               | * ระดับหน่วยงาน :                                                                   |                                                                      |
| O+ ลงทะเบียนใช้งาน                                             | นาย                                         | 25039                                             | 🔾 หน่วยบริการ                                                                       |                                                                      |
| →] เข้าส่ระบบ                                                  | * ชื่อ :                                    | * ชื่อหน่วยบริการ :                               | 🔵 อำเภอ                                                                             |                                                                      |
|                                                                | falluni                                     | กองยุทธศาสตร์และแผนงาน                            | 🔿 ຈັນหວັດ                                                                           |                                                                      |
| ติดต่อเรา                                                      | * นามสกุล :                                 | * ต่ำบล :                                         | 🦳 เขตสุขภาพ                                                                         |                                                                      |
|                                                                | Tancos                                      | ดลาดขวัญ                                          | <ul> <li>สวนกลาง (กระทรวงสาธารณสุข)</li> <li>* วอบไระสวด์การสวงทะเมียน :</li> </ul> |                                                                      |
|                                                                | * รหัสตำแหน่ง :                             | * อำเภอ :                                         | <ul> <li>คกก.รพ.อัจฉริยะเขตฯ Approve</li> </ul>                                     |                                                                      |
|                                                                | 0007                                        | เมืองนนทบุรี                                      | 🔘 คกก.รพ.อัจฉริยะ สสจ. Approve                                                      |                                                                      |
|                                                                | * ตำแหน่ง :                                 | * จังหวัด :                                       | 💿 โรงพยาบาลประเมินตนเอง                                                             |                                                                      |
|                                                                | นักวิชาการคอมพิวเตอร์                       | นนทบุรี                                           |                                                                                     |                                                                      |
|                                                                | * อีเมล :                                   | * เขตสุขภาพ :                                     |                                                                                     |                                                                      |
|                                                                |                                             | เขตสุขภาพที่ 4                                    |                                                                                     |                                                                      |
|                                                                |                                             |                                                   |                                                                                     |                                                                      |
|                                                                |                                             |                                                   | Cancel                                                                              | ок                                                                   |

# ลงะเบียนใช้งานสำเร็จ ระบบจะนำทางไปที่หน้าล็อกอิน

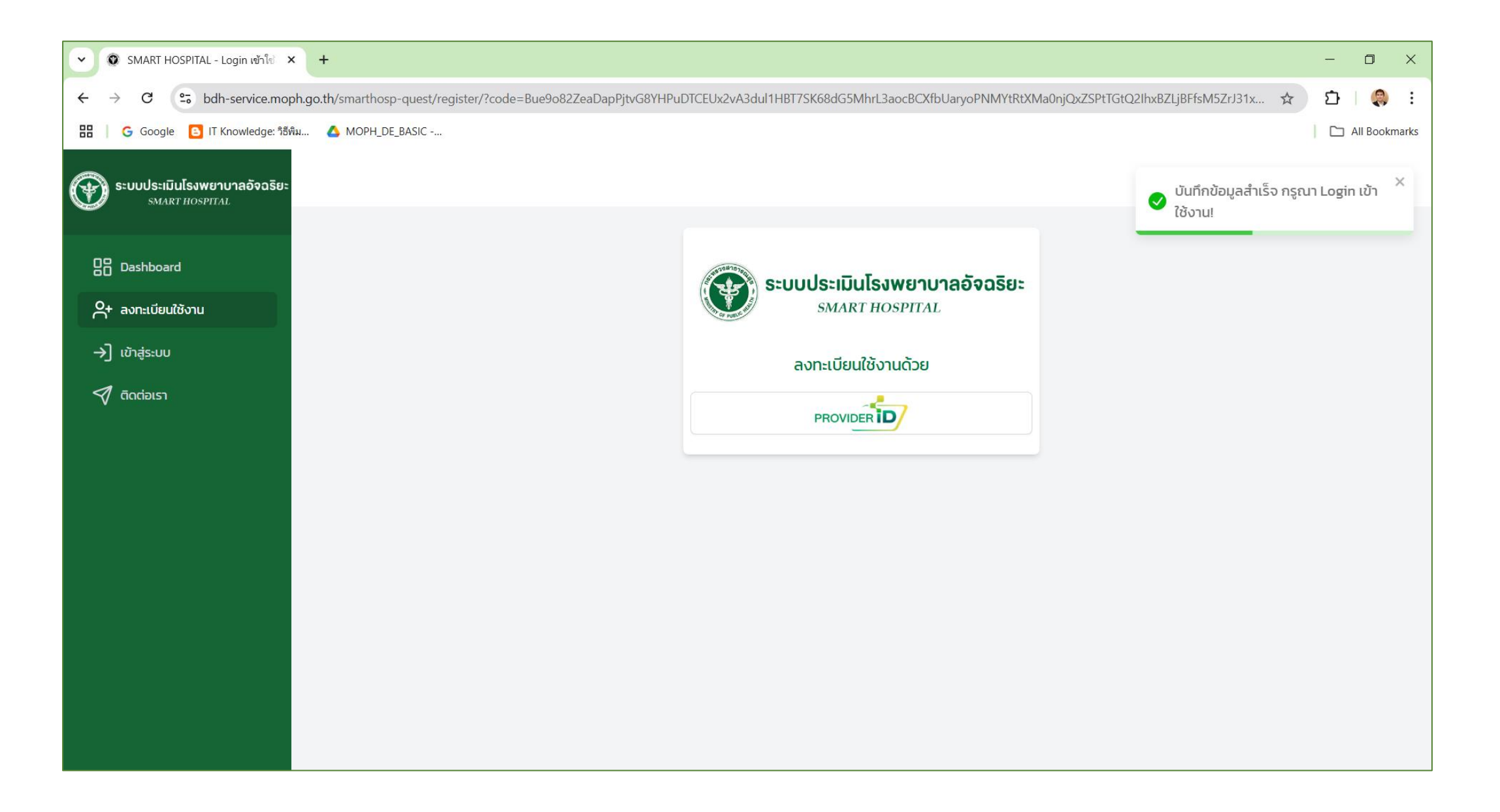

# ล็อกอินเข้าใช้งาน: https://bdh-service.moph.go.th/smarthosp-quest/login

| 🕥 🎯 SMART HOSPITAL - Login ເຫ້າໃຈ               | × +                             |                                                | - 0 ×         |
|-------------------------------------------------|---------------------------------|------------------------------------------------|---------------|
| ← → C 😁 bdh-service.mo                          | oph.go.th/smarthosp-quest/login |                                                | ☆ 🗅   🧔 🗄     |
| 🔡   G Google 🗈 IT Knowledge: त्रैं।             | ธีพิม 🝐 MOPH_DE_BASIC           |                                                | All Bookmarks |
| 💮 ระบบประเมินโรงพยาบาลอัจฉริย<br>รพลศา HOSPITAL | E                               |                                                |               |
| 28 Dashboard<br>24 ลงทะเบียนใช้งาน              |                                 | ระบบประเมินโรงพยาบาลอัจฉริยะ<br>SMART HOSPITAL |               |
| →] เข้าสู่ระบบ                                  |                                 | ล็อกอินเข้าใช้งานด้วย                          |               |
| Τασίοις                                         |                                 |                                                |               |

#### Verify ด้วย Provider ID

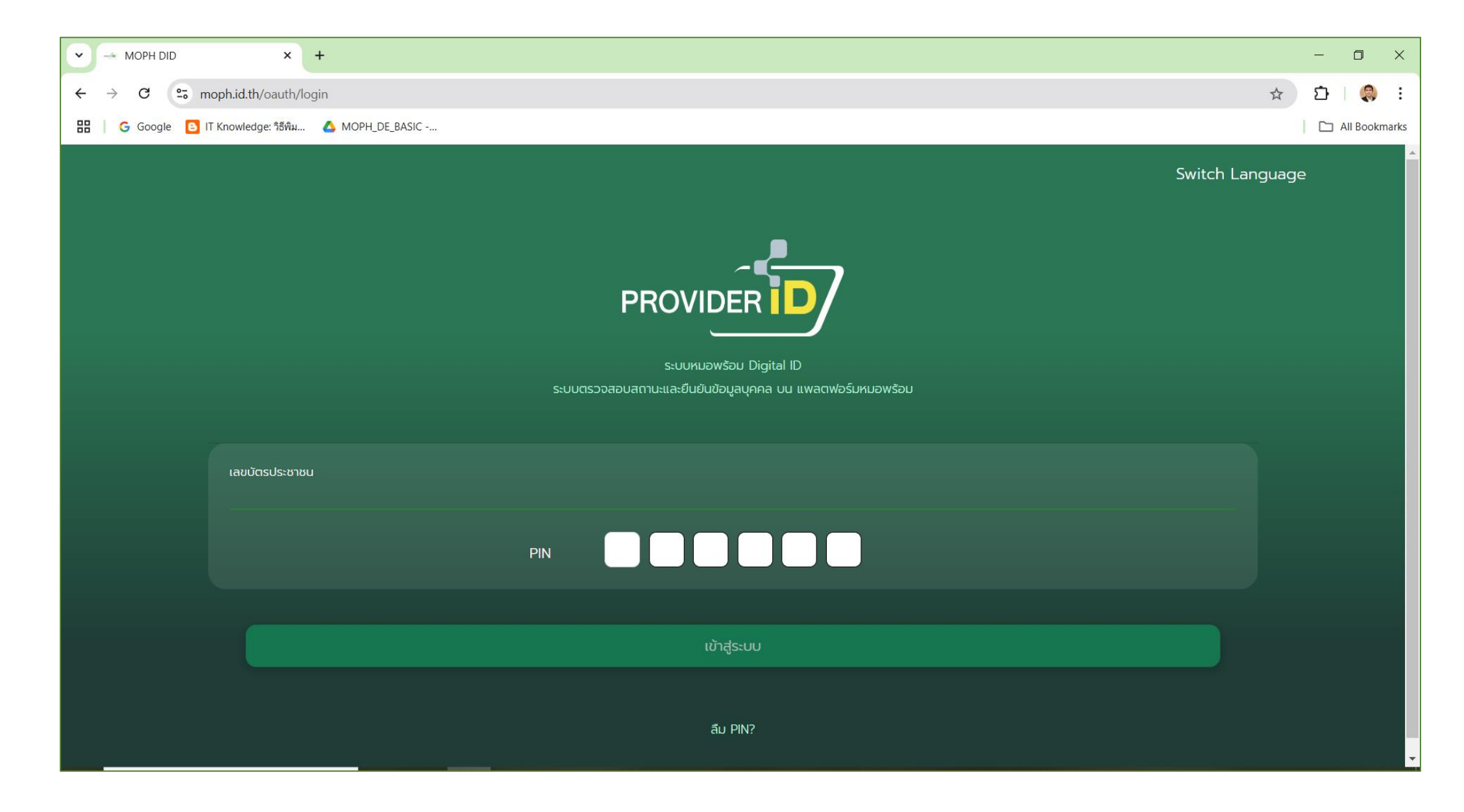

# กรอกรหัส OTP เพื่อยืนยัน

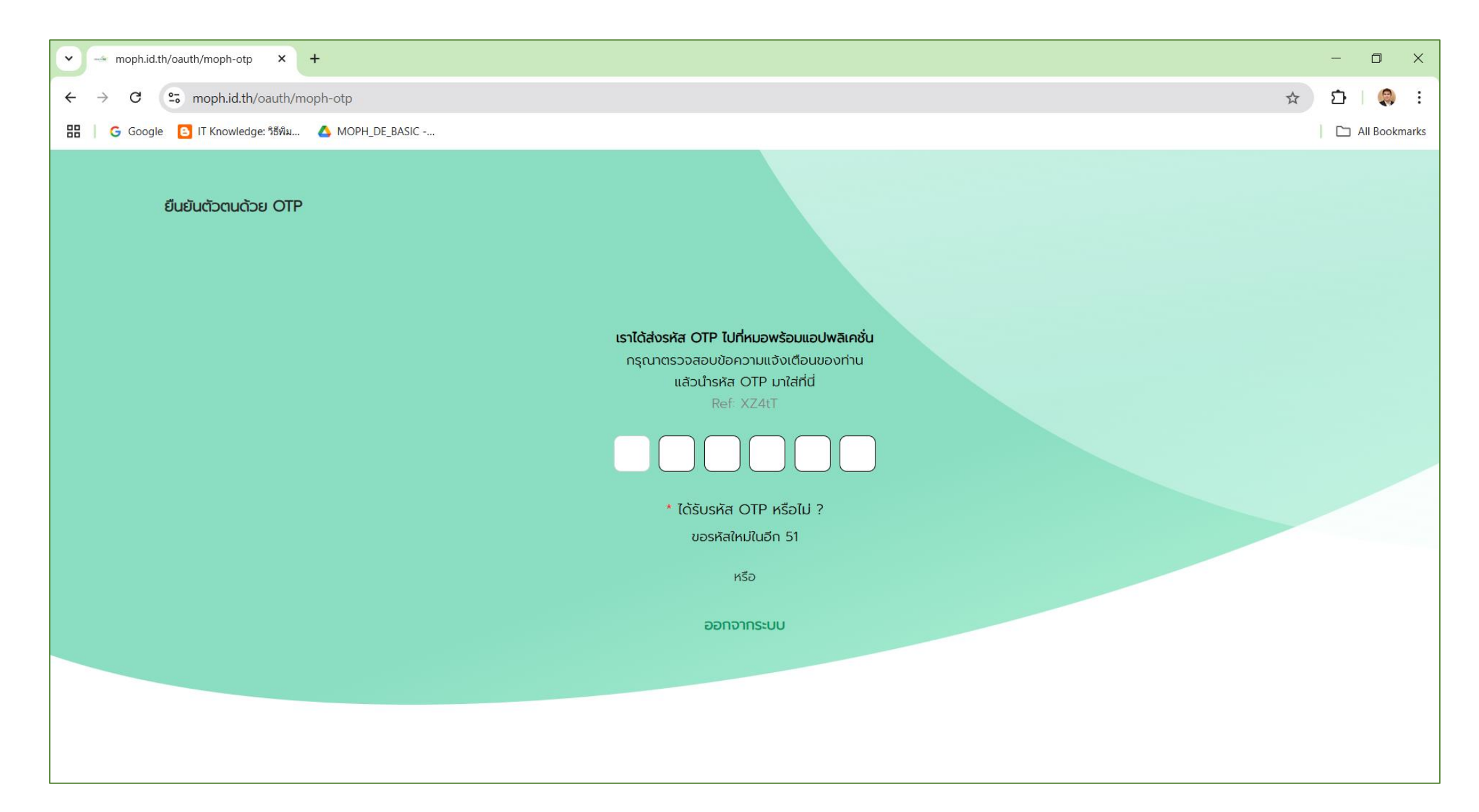

# เลือกหน่วยบริการที่ลงทะเบียนไว้ เพื่อล็อกอินเข้าใช้งาน

| 🔹 💿 SMART HOSPITAL - Login ເອົາໂຄ 🗙 +                                                         | -                                                                                                    | o ×           |
|-----------------------------------------------------------------------------------------------|----------------------------------------------------------------------------------------------------|---------------|
| ← → C 😂 bdh-service.moph.go.th/smarthosp-quest/login/?code=pUYKEgkgmllT2kAgBfUa46oJo9iSBcx0kh | hYW7B0TQEjrRflPXAtSi0ups0shfMKgDQBHmSEph0cJoJvrlRXsV3jgbtxBhj0CZ8kyBftnP03FiOM21eO9G6NncWLGHaNbpdFKgHqUEZaSrGZjUbAiAumA1YWBqeAljU7Wsyze 🛠 |               |
| 문 G Google 📴 IT Knowledge: 18하4 🛆 MOPH_DE_BASIC                                               |                                                                                                    | All Bookmarks |
| ระบบประเมินโรงพยาบาลอัจฉริยะ<br>SMART HOSPITAL                                                | <mark>0</mark> เลือกหน่วยบริการที่ต้องการลือกอิน ×<br>∗ หน่วยบริการ :                                                                     |               |
| 응음 Dashboard                                                                                  | กองยุทธศาสตร์และแผนงาน [25039]                                                                                                    |               |
|                                                                                               | กระทรวงสาธารณสุข [21001] ยาบาลอัจฉริยะ                                                                                                    |               |
| →] เข้าส่ระบบ                                                                                 | สำนักสุขภาพดิจิทัล [43790] ITAL                                                                                                    |               |
|                                                                                               | * ระดับหน่วยงาน:                                                                                                    |               |
| 🚿 ติดต่อเรา                                                                                   | ) หน่วยบริการ                                                                                                    |               |
|                                                                                               | ີ ຈັນ <del>ເ</del> ວັດ                                                                                                    |               |
|                                                                                               |                                                                                                    |               |
|                                                                                               | (กระทรวงสาธารณสุข)                                                                                                    |               |
|                                                                                               | ลือกอินเข้าใช้งาน                                                                                                    |               |
|                                                                                               |                                                                                                    |               |
|                                                                                               |                                                                                                    |               |
|                                                                                               |                                                                                                    |               |
|                                                                                               |                                                                                                    |               |
|                                                                                               |                                                                                                    |               |
|                                                                                               |                                                                                                    |               |
|                                                                                               |                                                                                                    |               |
|                                                                                               |                                                                                                    |               |
|                                                                                               |                                                                                                    |               |
|                                                                                               |                                                                                                    |               |
|                                                                                               |                                                                                                    |               |
|                                                                                               |                                                                                                    |               |
|                                                                                               |                                                                                                    |               |

## ล็อกอินเข้าใช้งานสำเร็จ!

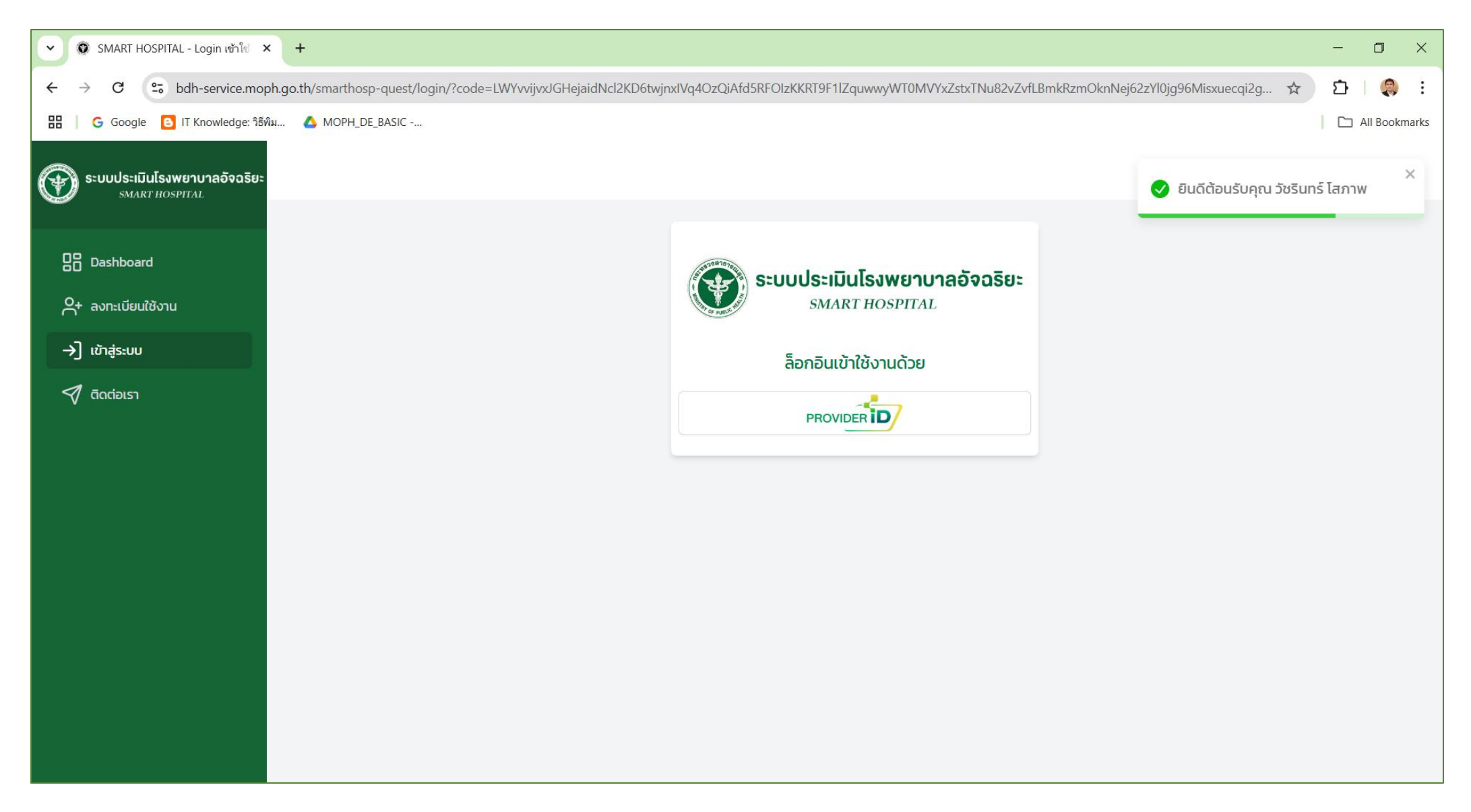

# ระบบนำทางไปที่หน้า Dashboard ของหน่วยบริการที่เข้าประเมิน

| 🗸 🗿 SMART HOSPITAL - Login เข้าโข่ 🗙                                                | +                                                  |                                  |   |                                       |                                         |      |                                      |                                         |                         |                                         | - 0 ×            |
|-------------------------------------------------------------------------------------|----------------------------------------------------|----------------------------------|---|---------------------------------------|-----------------------------------------|------|--------------------------------------|-----------------------------------------|-------------------------|-----------------------------------------|------------------|
| $\leftarrow$ $\rightarrow$ C $\sim$ bdh-service.moph                                | n.go.th/smarthosp-quest/user/responder             |                                  |   |                                       |                                         |      |                                      |                                         |                         |                                         | ☆ 🍳 :            |
| 🔡   G Google 🕒 IT Knowledge: วิธีพิม                                                | 🛆 MOPH_DE_BASIC                                    |                                  |   |                                       |                                         |      |                                      |                                         |                         |                                         | All Bookmarks    |
| Sะบบประเมินโรงพยาบาลอัจฉริยะ<br>รмакт HOSPITAL                                      |                                                    |                                  |   |                                       |                                         |      |                                      |                                         | <b>ค</b> วัชรินทร์ โสภา | าพ [43790] [ผู้ประเมิ                   | นโรงพยาบาลตนเอง] |
| 28 Dashboard                                                                        | 😬 ด้านโครงสร้าง                                    |                                  | ţ | ด้านบริหารจัด                         | าการ                                    | -Age | ด้านการบริกา                         | IS                                      | <mark> ດັ</mark> ານບຸ   | คลากร                                   |                  |
| \$∃ ประเมินด้านโครงสร้าง<br>\$∃ ประเมินด้านบริหารจัดการ<br>\$∃ ประเมินด้านการบริการ | คะแนนเต็ม คะแ<br>162/300 11<br>คิดเป็น 54.0 % คิดเ | เนนจำเป็น<br>5/170<br>ปัน 67.6 % |   | คะแนนเต็ม<br>35/300<br>คิดเป็น 11.7 % | คะแนนจำเป็น<br>25/170<br>คิดเป็น 14.7 % |      | คะแบนเต็ม<br>20/300<br>คิดเป็น 6.7 % | คะแนนจำเป็น<br>20/170<br>คิดเป็น 11.8 % |                         | คะแนนเต็ม<br>100/100<br>คิดเป็น 100.0 % |                  |
| รั⊒ ประเมินด้านบุคลากร<br>⊘ ระดับ Cyber Security ศทส.                               | คะแนนที่ได้อยู่ใน<br>ไม่เผ่ามา                     | ระดับ                            |   |                                       |                                         |      |                                      |                                         |                         |                                         |                  |
| 🛃 รายงานผลการประเมิน                                                                | Low Id:                                            |                                  |   |                                       |                                         |      |                                      |                                         |                         |                                         |                  |
| ติดต่อเรา                                                                           | คะแนนเต็มรวม                                       | 317                              |   |                                       |                                         |      |                                      |                                         |                         |                                         |                  |
|                                                                                     | คะแนนจำเป็นรวม                                     | 160                              |   |                                       |                                         |      |                                      |                                         |                         |                                         |                  |
|                                                                                     | ระดับ Cyber security                               | เขียว                            |   |                                       |                                         |      |                                      |                                         |                         |                                         |                  |
|                                                                                     |                                                    |                                  |   |                                       |                                         |      |                                      |                                         |                         |                                         |                  |
| L→ Logout                                                                           |                                                    |                                  |   |                                       |                                         |      |                                      |                                         |                         |                                         |                  |

1.เลือกหัวข้อที่ต้องการประเมิน

2.สามารถ Upload ไฟล์หลักฐาน<mark>รวมของด้านที่ประเมิน</mark>ที่เป็นไฟล์ PDF เท่านั้น

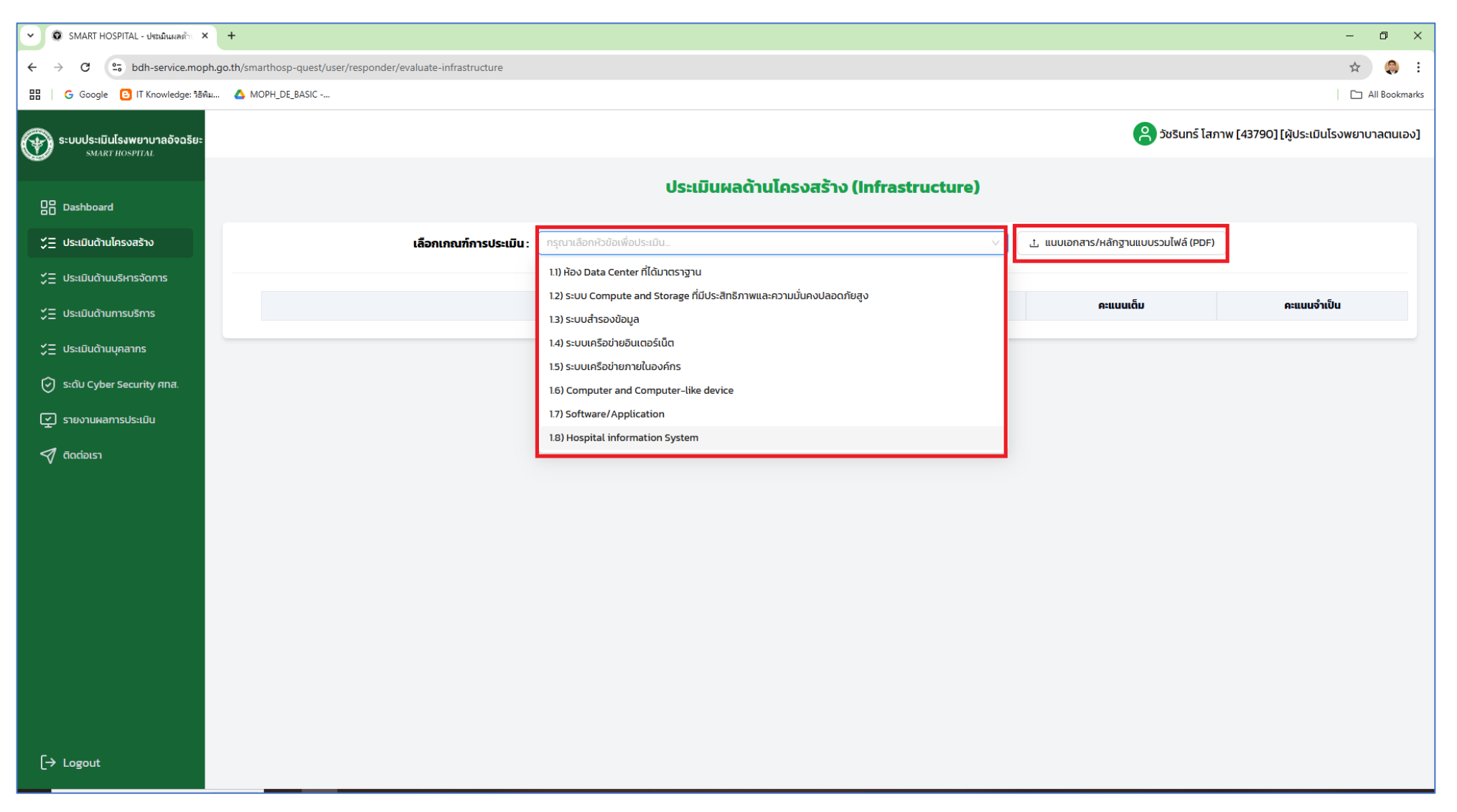

#### 3.ให้คลิกเลือกคำตอบให้ครบทุกข้อ

| 🗸 💿 SMART HOSPITAL - ประเมินผลด้าะ 🗙 | +                                                                         |                                                                        |                                     | – 0 ×                                   |
|--------------------------------------|---------------------------------------------------------------------------|------------------------------------------------------------------------|-------------------------------------|-----------------------------------------|
| ← → C 😋 bdh-service.moph.go          | .th/smarthosp-quest/user/responder/evaluate-infrastructure                |                                                                        |                                     | ☆  😣 :                                  |
| 🔡 🛛 G Google 🕒 IT Knowledge: วิธีพิม | ▲ MOPH_DE_BASIC                                                           |                                                                        |                                     | All Bookmarks                           |
| 🖚 ระบบประเบิบโรงพยาบาลอ้อกริยะ       |                                                                           |                                                                        | 🔗 วัชรินทร์ โล                      | สภาพ [43790] [ผู้ประเมินโรงพยาบาลตนเอง] |
| SMART HOSPITAL                       |                                                                           |                                                                        | •                                   | 4                                       |
| 08                                   |                                                                           | ประเมินผลด้านโครงสร้าง (Infrastructure)                                |                                     |                                         |
| Here Dashboard                       |                                                                           |                                                                        |                                     |                                         |
| ; ∠ ประเมินด้านโครงสร้าง             | <b>เลือกเกณฑ์การประเมิน</b> : 15) ระบบ                                    | มเครือข่ายภายในองค์กร 🗸 🗸                                              | 土 แนบเอกสาร/หลักฐานแบบรวมไฟล์ (PDF) |                                         |
| 🗶 ประเมินด้านบริหารจัดการ            |                                                                           |                                                                        |                                     |                                         |
| 🗶 = ประเมินด้านการบริการ             | <u>1.5) ระบบเครือข่ายภายในองค์กร</u>                                      |                                                                        |                                     |                                         |
| ∛⊒ ประเมินด้านแดลากร                 |                                                                           | รายการ                                                                 | คะแนนเต็ม                           | คะแนนจำเป็น                             |
|                                      | 1.5.1) มีระบบป้องกันเครือข่าย Next-Gen Firewall ที่เปิดฟังก์ชัน IPS, IDS, | และ SSL inspection เป็นอย่างน้อย                                       | 5                                   | 5                                       |
| 🕑 ระดับ Cyber Security ศทส.          | 🔵 มีการดำเนินการ                                                          |                                                                        |                                     |                                         |
| 🛃 รายงานผลการประเมิน                 | 🔿 ไม่มีการดำเนินการ                                                       |                                                                        |                                     |                                         |
| ติดต่อเรา                            | 1.5.2) มีระบบป้องกันเครือข่าย Next-Gen Firewall มี High Availability โด   | ัดยสามารถรองรับ failure ได้อย่างน้อย 1 ตัว                             | 5                                   | 0                                       |
|                                      | 🔵 มีการดำเนินการ                                                          |                                                                        | -                                   | -                                       |
|                                      | 🔿 ไม่มีการดำเนินการ                                                       |                                                                        |                                     |                                         |
|                                      | 1.5.3) มีการ Set Firewall Rule พื้นฐานคือ Block/Deny all แล้วค่อยทำ W     | /hitelist Allow เฉพาะ traffic ที่ใช้งาน                                |                                     |                                         |
|                                      | 🔵 มีการดำเนินการ                                                          |                                                                        | ,                                   | Ū                                       |
|                                      | 🔿 ไม่มีการดำเนินการ                                                       |                                                                        |                                     |                                         |
|                                      | 1.5.4) Core Switch ต้องเป็น manage switch ที่ port -ขั้นต่ำที่ 10/100/10  | 000 และมี High Availability โดยสามารถรองรับ failure ได้อย่างน้อย 1 ตัว | -                                   |                                         |
|                                      | 🔵 มีการดำเนินการ                                                          |                                                                        | ,                                   | 5                                       |
|                                      | 🔿 ไม่มีการดำเนินการ                                                       |                                                                        |                                     |                                         |
|                                      | 1.5.5) Core Switch รองรับที่ 10G เป็นขึ้นต่ำ                              |                                                                        | _                                   |                                         |
|                                      | 🔿 มีการดำเนินการ                                                          |                                                                        | 3                                   | 0                                       |
| L-> Logout                           | 🔵 ไม่มีการดำเนินการ                                                       |                                                                        |                                     |                                         |

#### 4.เมื่อเลือกคำตอบครบทุกง้อแล้ว สามารถกดปุ่มบันทึกผลได้

| SMART HOSPITAL - ประเมินผลด้าะ 🗙                             | +                                                                                                    |                                                                                                    | – 0 ×                                   |
|--------------------------------------------------------------|----------------------------------------------------------------------------------------------------|----------------------------------------------------------------------------------------------------|-----------------------------------------|
| $\leftrightarrow$ $\rightarrow$ C $\sim$ bdh-service.moph.go | o.th/smarthosp-quest/user/responder/evaluate-infrastructure                                                                                                    |                                                                                                    | ☆ 🧔 :                                   |
| 🔡 🛛 G Google 🕒 IT Knowledge: วิธิพิม                         | ▲ MOPH_DE_BASIC                                                                                                    |                                                                                                    | 🗅 All Bookmarks                         |
| 🐨 ระบบประเมินโรงพยาบาลอัจฉริยะ<br>รмакт ноspital             | 1.5.12) มีการทำ Network Authenticate เช่น MAC Authenticate, Portal Authenticate, หรือเทคนิคอื่นๆ เพื่อยืนยันตัวก่อนเข้าระบบ โดยที่ก่อน Authenticate เครื่องดังกล่าว | <mark>ု</mark> ဆို ဘိုး ဆို ဆို ဆို ဆို အို ဆို အို ဆို အို ဆို အို အို အို အို အို အို အို အို အို အ | สภาพ [43790] [ผู้ประเมินโรงพยาบาลตนเอง] |
| 🔠 Dashboard                                                  | จะต้องอยู่ใน Quarantine Zone 1) network architecture 2) ตรวจสอบระบบ<br>มีการดำเนินการ<br>ไม่มีการดำเนินการ                                                          | 5                                                                                                    | 5                                       |
| ✓<br>✓ประเมินด้านบริหารจัดการ<br>✓<br>✓<br>✓                 | 1.5.13 มีการจัดทำ Policy-Based VLan เพื่อบ่งชี้ได้ว่า Account ใด อุปกรณ์ ใด จะอยู่ VLan อะไร<br>บทารดำเนินการ                                                       | 3                                                                                                    | o                                       |
| 5 ประเมินด้านบุคลากร                                         | 1.5.14) มีการทำ VLan routing ที่ระดับ Firewall (Virtual/Appliance)                                                                                                  | 5                                                                                                    |                                         |
| 🕑 ระดับ Cyber Security ศกล.                                  | <ul> <li>มีการดำเนินการ</li> <li>ไม่มีการดำเนินการ</li> </ul>                                                                                                    | -                                                                                                    |                                         |
| 🔊 ติดต่อเรา                                                  | <b>1.5.15) มีการทำ Network Monitoring</b> <ul> <li>มีการดำเนินการ</li> <li>ไม่มีการดำเนินการ</li> </ul>                                                             | 5                                                                                                    | 5                                       |
|                                                              | <b>1.5.16) มีการทำ Network Vulnerability Assessment</b> <ul> <li>มีการดำเนินการ</li> <li>ไม่มีการดำเนินการ</li> </ul>                                               | 3                                                                                                    | o                                       |
|                                                              | 1.5.17) มีระบบสำรองไฟฟ้าสำหรับระบบเครื่อข่าย (Network) รองรับได้อย่างน้อย 10 นาทีทุกตัว<br>บทารดำเนินการ<br>ไม่มีการดำเนินการ                                       | 2                                                                                                    | o                                       |
| [→ Logout                                                    | 📄 บันทึกผลการประเมิน                                                                                                    |                                                                                                    |                                         |

5.หัวข้อที่ถูกประเมินแล้วจะไม่แสดงเนื้อหาให้ประเมินอีก สามารถคลิกปุ่มเพื่อตรวจสอบคำตอบในการประเมินในหัวข้อนี้ได้

| 👻 💿 SMART HOSPITAL - ประเมินผลด้าง 🗙           | × +                                                                                            | - 0 ×               |
|------------------------------------------------|------------------------------------------------------------------------------------------------|---------------------|
| ← → C 5 bdh-service.mop                        | oph.go.th/smarthosp-quest/user/responder/evaluate-infrastructure                               | 🖈 🌏 :               |
| 문문   G Google 🕒 IT Knowledge: 15위              | Sñu 🛆 MOPH_DE_BASIC                                                                            | All Bookmarks       |
| SEUUUSะเมินโรงพยาบาลอัจฉรัยะ<br>SMART HOSPITAL | ຊີ ວັชรินทร์ ໄສກາພ [43790] [ຜູ້ປຣະເ                                                            | เมินโรงพยาบาลตนเอง] |
| 09                                             | ประเมินผลด้านโครงสร้าง (Infrastructure)                                                        |                     |
|                                                |                                                                                                |                     |
| ; ⊂ ประเมินด้านโครงสร้าง                       | เลือกเกณฑ์การประเมิน : 1.) ห้อง Data Center ที่ได้มาตราฐาน 🗸 แนบเอกสาร/หลักฐานแบบรวมไฟล์ (PDF) |                     |
| ; ⊂ ประเมินด้านบริหารจัดการ                    |                                                                                                |                     |
| ;>่⊒ ประเมินด้านการบริการ                      | 🔀 ประเมินหัวข้อนี้แล้ว คลิกเพื่อตรวจสอบ                                                        |                     |
| 🗶 ประเมินด้านบุคลากร                           |                                                                                                |                     |
| 🕑 ระดับ Cyber Security ศกส.                    |                                                                                                |                     |
| 🛫 รายงานผลการประเมิน                           |                                                                                                |                     |
| 🔊 ติดต่อเรา                                    |                                                                                                |                     |
|                                                |                                                                                                |                     |
|                                                |                                                                                                |                     |
|                                                |                                                                                                |                     |
|                                                |                                                                                                |                     |
|                                                |                                                                                                |                     |
|                                                |                                                                                                |                     |
|                                                |                                                                                                |                     |
|                                                |                                                                                                |                     |
|                                                |                                                                                                |                     |
| [→ Logout                                      |                                                                                                |                     |

# ระบบจะนำทางมาที่หน้ารายงานผลการประเมิน

- ผู้ประเมินสามารถเลือกด้านที่ต้องการตรวจสอบข้อมูลที่มีการประเมินแล้วเพื่อตรวจสอบ

| SMART HOSPITAL - รายงานผลกา ×                             | +                                                 |                 |                                        |             |                      | - 0 ×                           |
|-----------------------------------------------------------|---------------------------------------------------|-----------------|----------------------------------------|-------------|----------------------|---------------------------------|
| $\leftrightarrow$ $\rightarrow$ C $\sim$ bdh-service.moph | .go.th/smarthosp-quest/user/responder/report-hosp |                 |                                        |             |                      | A 🌏 :                           |
| 🔡 🛛 G Google 🕒 IT Knowledge: วิธีพิม                      | 🔥 MOPH_DE_BASIC                                   |                 |                                        |             |                      | All Bookmarks                   |
| ระบบประเมินโรงพยาบาลอัจฉริยะ<br>รุกลุศา Hospital          |                                                   |                 |                                        |             | (43) วัชรินทร์ โสภาพ | 790] [ผู้ประเมินโรงพยาบาลตนเอง] |
| B Dashboard                                               | ี่⊈ รายง                                          | งานผลการประเมิ  | นโรงพยาบาลอัจฉริยะ ประจำปิงบ           | ประมาณ 2568 |                      |                                 |
| ;>่⊒ ประเมินด้านโครงสร้าง                                 |                                                   | ด้านการประเมิน  | กรุณาเลือกด้านการประเมินที่ต้องการ 🗸 🗸 | )           |                      |                                 |
| 🎽 ประเมินด้านบริหารจัดการ                                 |                                                   |                 | 1.ด้านโครงสร้าง                        |             |                      |                                 |
| \$ ⊂ ประเมินด้านการบริการ                                 | เกณฑ์การประเมิน                                   | ຈຳເປັນດຳເนินการ | 2.ดานบรหารจดการ<br>3.ด้านการบริการ     | แนนจำเป็น   | ภาพหลักฐาน           | แก้ไข                           |
| 📁 ประเมินด้านบุคลากร                                      |                                                   |                 | 4.ด้านบุคลากร                          |             |                      |                                 |
| ତି sະດັບ Cyber Security ศทส.                              |                                                   |                 |                                        |             |                      |                                 |
| รายงานผลการประเมิน                                        |                                                   |                 |                                        |             |                      |                                 |
| 🔊 ติดต่อเรา                                               |                                                   |                 |                                        |             |                      |                                 |
|                                                           |                                                   |                 |                                        |             |                      |                                 |
|                                                           |                                                   |                 |                                        |             |                      |                                 |
|                                                           |                                                   |                 |                                        |             |                      |                                 |
|                                                           |                                                   |                 |                                        |             |                      |                                 |
|                                                           |                                                   |                 |                                        |             |                      |                                 |
|                                                           |                                                   |                 |                                        |             |                      |                                 |
|                                                           |                                                   |                 |                                        |             |                      |                                 |
|                                                           |                                                   |                 |                                        |             |                      |                                 |
| [→ Logout                                                 |                                                   |                 |                                        |             |                      |                                 |

## หน้ารายงานผลการประเมิน

- ระบบแสดงหัวข้อที่ประเมินและคำตอบที่เลือก สามารถคลิกดูไฟล์หลักฐานแบบรวมที่แนบ หากไม่มีการแนบไฟล์หลักฐานแบบรวม

ปุ่มดูหลักฐานไฟล์รวมจะไม่แสดง และผู้ประเมินสามารถแนบไฟล์รายหัวข้อได้

| SMART HOSPITAL - รามหาหมดกา ×                  | +                                                                                                    |                                |                    |                    |                    | – 0 ×                              |
|------------------------------------------------|----------------------------------------------------------------------------------------------------|--------------------------------|--------------------|--------------------|--------------------|------------------------------------|
| + > C bdh-service.moph.                        | go.th/smarthosp-quest/user/responder/report-hosp                                                                                                    |                                |                    |                    |                    | ☆ 🔅 :                              |
| 🖁 📔 Ġ Google 🕒 IT Knowledge: วิธีพิม           | . 🛆 MOPH_DE_BASIC                                                                                                    |                                |                    |                    |                    | All Bookmarks                      |
| ระบบประเมินโรงพยาบาลอัจฉริยะ<br>รกลrt Hospital |                                                                                                    |                                |                    |                    | 🔗 วัชรินทร์ โสภาพ  | [43790] [ผู้ประเมินโรงพยาบาลตนเอง] |
| Dashboard                                      | 🖓 ราย                                                                                                    | งานผลการประเมินโรง             | พยาบาลอัจฉริยะ ปร  | ะจำปีงบประมาณ 2568 |                    |                                    |
| \$∃ ประเมินด้านโครงสร้าง                       | å                                                                                                    | านการประเมิน : 1.ด้านโครงสร้าง | $\vee$             | 💿 ดูหลักฐานไฟล์รวม |                    |                                    |
| ; ⊂ ประเมินด้านบริหารจัดการ                    |                                                                                                    |                                |                    |                    |                    |                                    |
| ู่2่⊒ ประเมินด้านการบริการ                     | เกณฑ์การประเมิน                                                                                                    | จำเป็นดำเนินการ                | <b>ຄະແ</b> นนເຕັ້ມ | คะแนนจำเป็น        | ภาพหลักฐาน         | แก้ไข                              |
| 关 = ประเมินด้านบุคลากร                         | 1.1) ห้อง Data Center ที่ได้มาตราฐาน                                                                                                    |                                |                    |                    |                    |                                    |
| 🕑 ระดับ Cyber Security ศทส.                    | 1.1.1) มีการแยกส่วนห้อง Data center ออกจากพื้นที่ทำงานอย่างชัดเจน<br>มีการดำเนินการ                                                                                                    | Ø                              | 10                 | 10                 | olู่ไฟล์หลักฐาน    | 🥒 แก้ไข                            |
| 💽 รายงานผลการประเมิน<br>🔊 ติดต่อเรา            | 1.1.2) มีการแยกส่วนของ Server (Server Room) และอุปกรณ์สนับสนุน<br>(Facility Room) ออกจากกัน เพื่อให้สามารถเข้าไปบ่ำรุงรักษาระบบสนับสนุน<br>โดยไม่เข้าถึงระบบส่วนของ server<br>Ø มีการดำเนินการ | ⊗                              | 5                  | o                  | ่า เพิ่มไฟล์ pdf   | 🖉 นกับ                             |
|                                                | 1.1.3) มีระบบการควบคุมการเข้าออก (กุณแจ หรือ bio pass หรือเทคนิคอื่นๆ)<br>และบันทึกการเข้าออกทั้งห้อง Data center ร่วมถึง Server Room และ<br>Facility Room (ถ้ามี)<br>🕑 มีการดำเนินการ         | $\odot$                        | 10                 | 10                 | ่ 1. เพิ่มไฟล์ pdf | 🖉 ແກ້ໄປ                            |
|                                                | 1.1.4) มีระบบติดตามเหตุการณ์ที่เกิดขึ้นภายในห้อง Data Center เช่น CCTV<br>Ø มีการดำเนินการ                                                                                                    | $\odot$                        | 5                  | 5                  | ل เพิ่มไฟล์ pdf    | 🖉 แก้ไข                            |
|                                                | 1.1.5) มีระบบตรวจจับอัคคีภัยพร้อมระบบแจ้งเตือน<br>✓ มีการดำเนินการ                                                                                                    | $\odot$                        | 5                  | 5                  | 土 เพิ่มไฟล์ pdf    | 🖉 ແກ້ໄປ                            |
|                                                | 1.1.6) มีระบบดับเพลิง (ถังดับเพลิงต้องพร้อมใช้ และเลือกใช้ให้เหมาะสมกับไรง<br>พยาบาล)                                                                                                    | Ø                              | 5                  | 5                  | ่ . เพิ่มไฟล์ pdf  | 🤌 แก้ไข                            |
| [→ Logout                                      | 1.1.7) มีระบบตรวจจับน้ำรั่วขึมพร้อมระบบแจ้งเตือน                                                                                                    | (×)                            | 3                  | O                  | .t, เพิ่มไฟล์ pdf  | 🖉 แก้ไข                            |

## ตัวอย่างการเปิดไฟล์เอกสารหลักฐานรวม

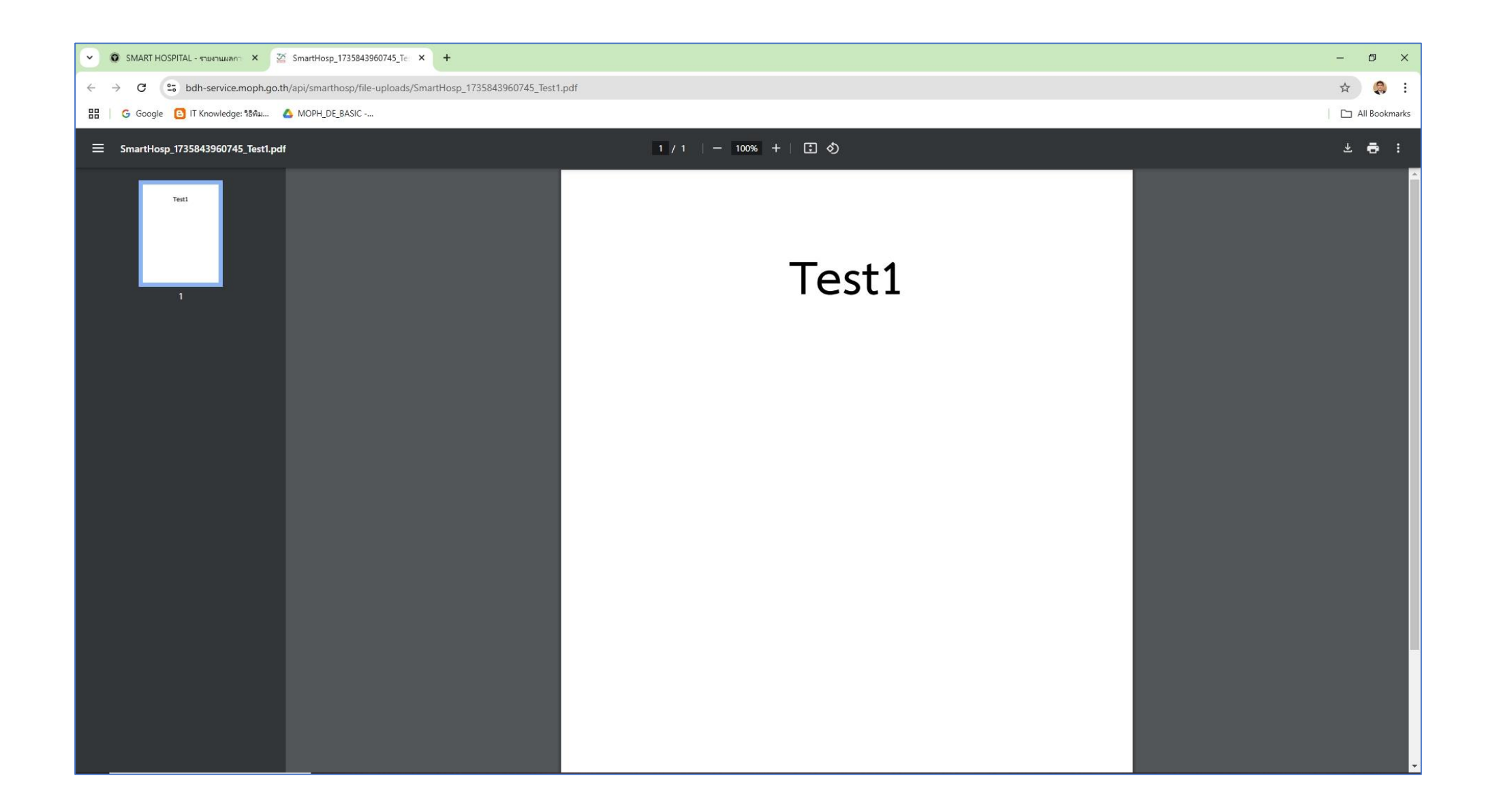

# ้ตัวอย่างการแนบเอกสารรายง้อ โดยต้องเป็นไฟล์นามสกุล .pdf เท่านั้น

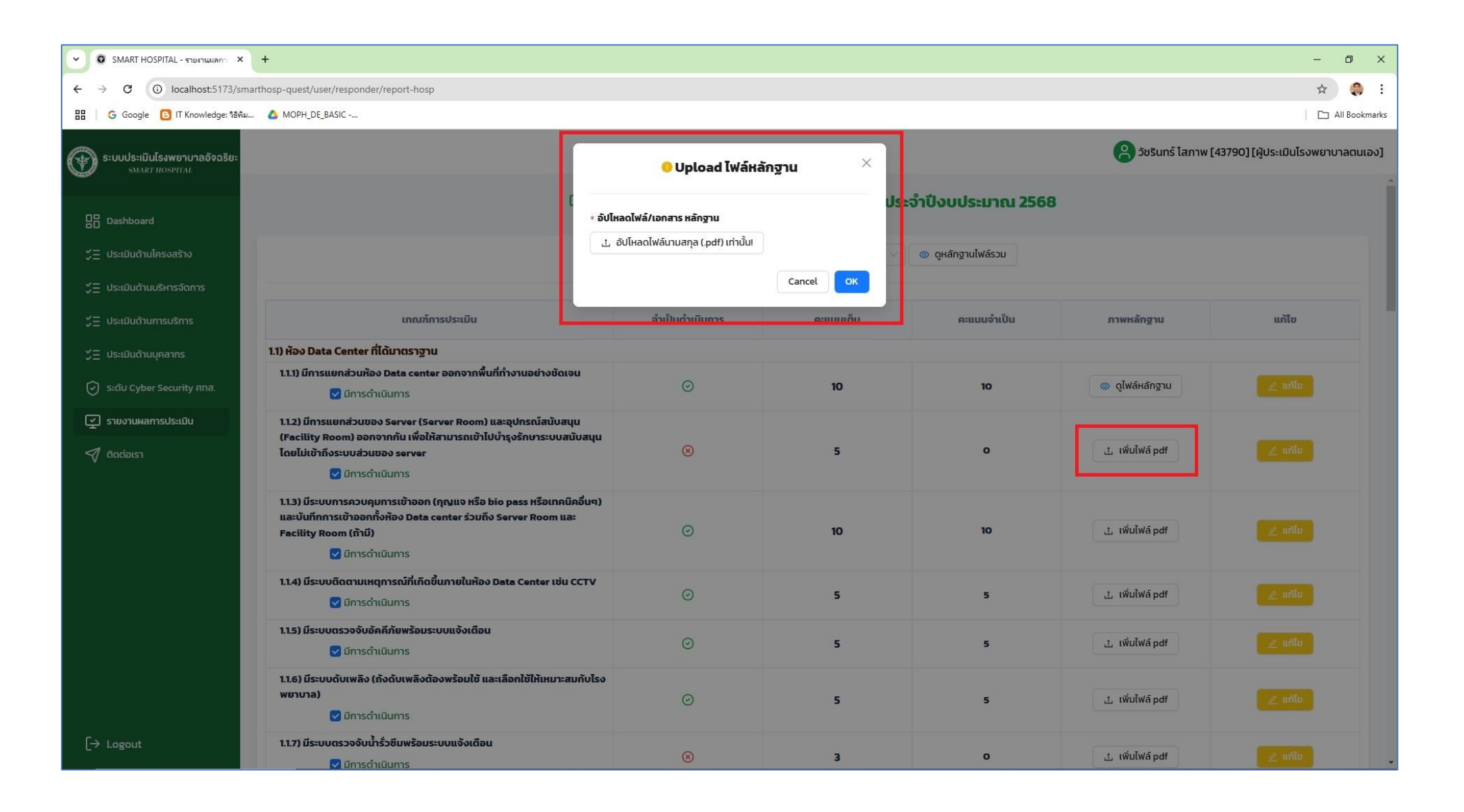

## ตัวอย่างการแก้ไงหรือเปลี่ยนแปลงคำตอบรายง้อ!!

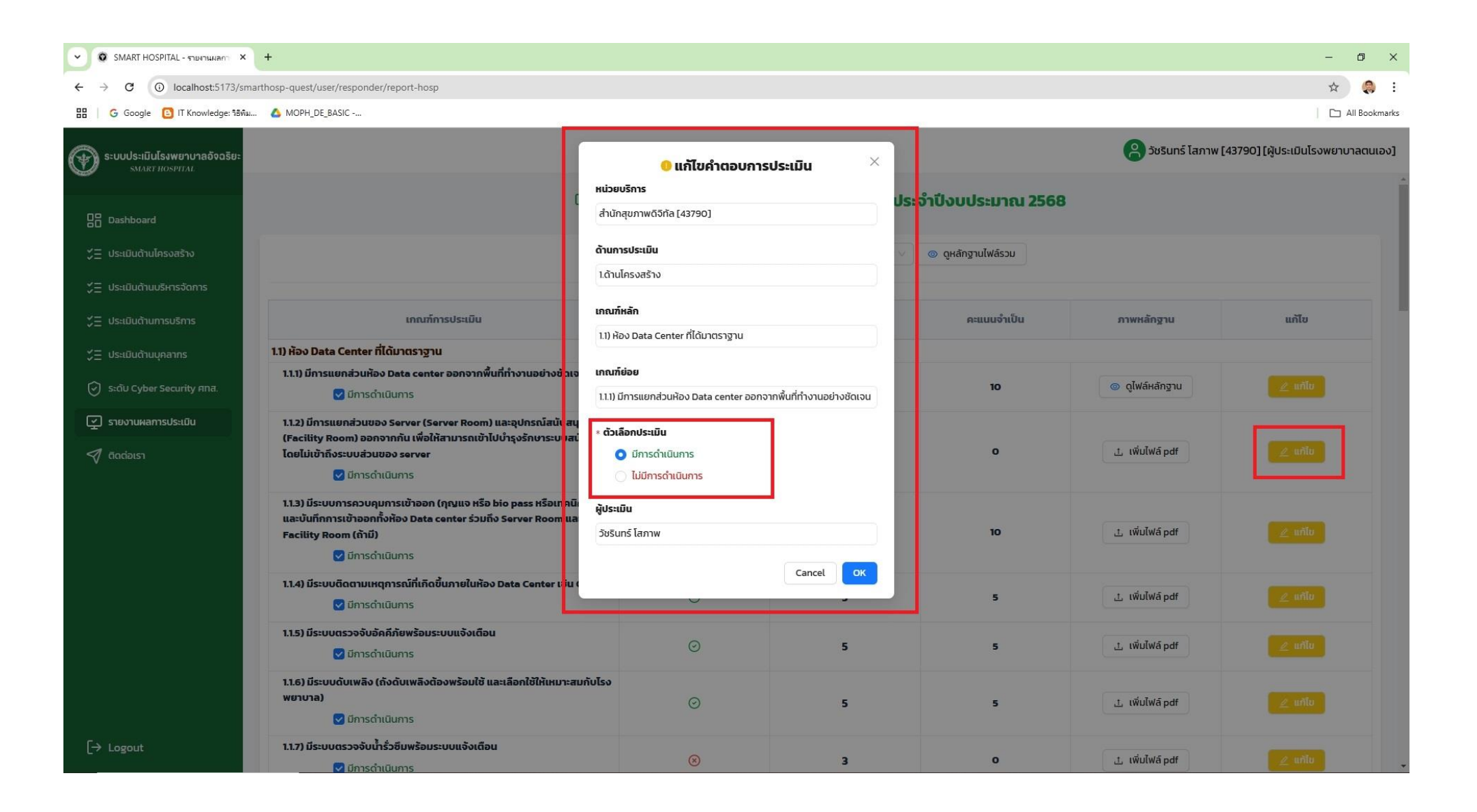

# การเพิ่มหลักฐานการได้รับการประเมินเกี่ยวกับ Cyber Security (<mark>เvียว</mark>, เหลือง, <mark>แดง</mark>)

- สามารถตรวจสอบได้ที่ Dashboard การยกระดับการรักษาความมั่นคงปลอดภัยไซเบอร์ สำนักงานปลัดกระทรวงสาธารณสุข

https://ict.moph.go.th/th/extension/1524 ให้ export ภาพหน่วยงานของตนเองมา Upload

| SMART HOSPITAL - STURTURIAR +                                                                   |                                                                                                    |                                                                                                    | - 0 ×                                                |
|-------------------------------------------------------------------------------------------------|----------------------------------------------------------------------------------------------------|----------------------------------------------------------------------------------------------------|------------------------------------------------------|
| $\leftrightarrow$ $\rightarrow$ C (i) localhost:5173/smarthosp-quest/user/responder/cyber-check |                                                                                                    |                                                                                                    | 🖈 🔵 😓 E                                              |
| 문 G Google 🔋 IT Knowledge: 18해 🝐 MOPH_DE_BASIC                                                  |                                                                                                    |                                                                                                    | All Bookmarks                                        |
| stuuds:เมินโรงพยาบาลอัจฉริยะ<br>SMART HOSPITAL                                                  |                                                                                                    |                                                                                                    | 🤗 วัชรินทร์ โสภาพ [43790] [ผู้ประเมินโรงพยาบาลตนเอง] |
|                                                                                                 | ຣະດັບ Cyber Scurity                                                                                                    | r ของศูนย์เทคโนโลยีสารสนเทศและการสื่อส                                                                                                    | ns                                                   |
| ; ประเมินด้านโครงสร้าง                                                                          | * ระดับ Cyber Security ศทส.: เขียว 🔽                                                                                                    | * อัปไหลดไฟล์/ภาพ: 그 Click to Upload                                                                                                    | เพิ่มข้อมูล                                          |
| ึ่∑⊒ ประเมินด้านบริหารจัดการ                                                                    |                                                                                                    | CyberExample.PNG                                                                                                    |                                                      |
| ∑่⊒ ประเมินด้านการบริการ                                                                        |                                                                                                    |                                                                                                    |                                                      |
| <ul> <li>✓= ປະເປັນດ້ານແດລາດs</li> </ul>                                                         | Contract of the second second | n'nsteaduradhunsfilm normalianed laaselif 2558<br>(CTABE Cybersecutty Technical Seasonand Matrix)<br>(CTABE Cybersecutty Technical Seasonand Matrix)                                                                                                    |                                                      |
|                                                                                                 | 10                                                                                                    | 10<br>Transv Sector Sector Secto |                                                      |
| Stou Cyber Security Ana.                                                                        |                                                                                                    | Non an el de         Non         Non <t< th=""><th></th></t<>                                                                                                    |                                                      |
| 🝸 รายงานผลการประเมิน                                                                            | 7                                                                                                    |                                                                                                    |                                                      |
| 🔊 ติดต่อเรา                                                                                     | 37                                                                                                    |                                                                                                    |                                                      |
|                                                                                                 | r titte tapine 1 tjanet wettag                                                                                                    |                                                                                                    |                                                      |
|                                                                                                 |                                                                                                    |                                                                                                    |                                                      |
|                                                                                                 |                                                                                                    |                                                                                                    |                                                      |
|                                                                                                 |                                                                                                    |                                                                                                    |                                                      |
|                                                                                                 |                                                                                                    |                                                                                                    |                                                      |
|                                                                                                 |                                                                                                    |                                                                                                    |                                                      |
|                                                                                                 |                                                                                                    |                                                                                                    |                                                      |
|                                                                                                 |                                                                                                    |                                                                                                    |                                                      |
|                                                                                                 |                                                                                                    |                                                                                                    |                                                      |
| [→ Logout                                                                                       |                                                                                                    |                                                                                                    |                                                      |

#### คณะกรรมการระดับจังหวัด Approve

- ล๊อกอินเข้าสู่ระบบโดยเลือกระดับจังหวัด

| 🕥 🗿 SMART HOSPITAL - Login ເຮັກໃຫ້ 🗙 🕂                                                                 | - o                                                                                                    | ×    |
|----------------------------------------------------------------------------------------------------|----------------------------------------------------------------------------------------------------|------|
| $\leftarrow \rightarrow \ C  \odot  \text{localhost:} 5173/\text{smarthosp-quest/login/?code=jBgRwjh}$ | ihX2mNnwKPj7qZ7olzhKzr9eOg2T2XlkPSIFpzS8tgINJp4KzNt4RQoFvOfceOlkCUPeoz5Unr2GXNtpTNRwuSIDXIXO7ia2ZMzOjPR1CluKet1N2zrTTJrrgNft3p8wp0bg69ZDZbDFTGTuVNySJuaqpHpuDzVHBjjd4 🛠 🥷 | :    |
| 🔠   G Google 📴 IT Knowledge: கேஷ் 🔥 MOPH_DE_BASIC                                                      | C All Bookma                                                                                                    | arks |
| 🐨 ระบบประเมินโรงพยาบาลดังฉริยะ<br>smart Hospital                                                       | <ul> <li>● เลือกหน่วยบริการที่ต้องการลือกอิน ×</li> <li>* หน่วยบริการ :</li> </ul>                                                                                        |      |
| ¦: Dashboard<br><a>+ ลงทะเบียนใช้งาน </a> →] เข้าสู่ระบบ                                               | กองยุทธศาสตร์และแผนงาน [25039]<br>กระทรวงสาธารณสุข [21001]<br>สำนักสุขภาพติจิกัล [43790]<br>มาบาลอัจฉริยะ<br>เกินไป                                                       |      |
| Cociais1                                                                                               | • ສະດັບແມ່ວຍຕາມ:         • ແມ່ວຍມຣິກາຣ         • ວັນເດັດ         • ເມດຊາມກາW         • ອ່ວມແລາຍ (ກຣະກຣວຍສາຣາຣແຊຍ)         - ຄົວກວັນແຕ້ກໍໃດ້ກາມ                            |      |
|                                                                                                    |                                                                                                    |      |

#### คณะกรรมการระดับจังหวัด Approve

- Dashboard คณะกรรมการอนุมัติโรงพยาบาลอัจฉริยะระดับจังหวัด (สสจ.)

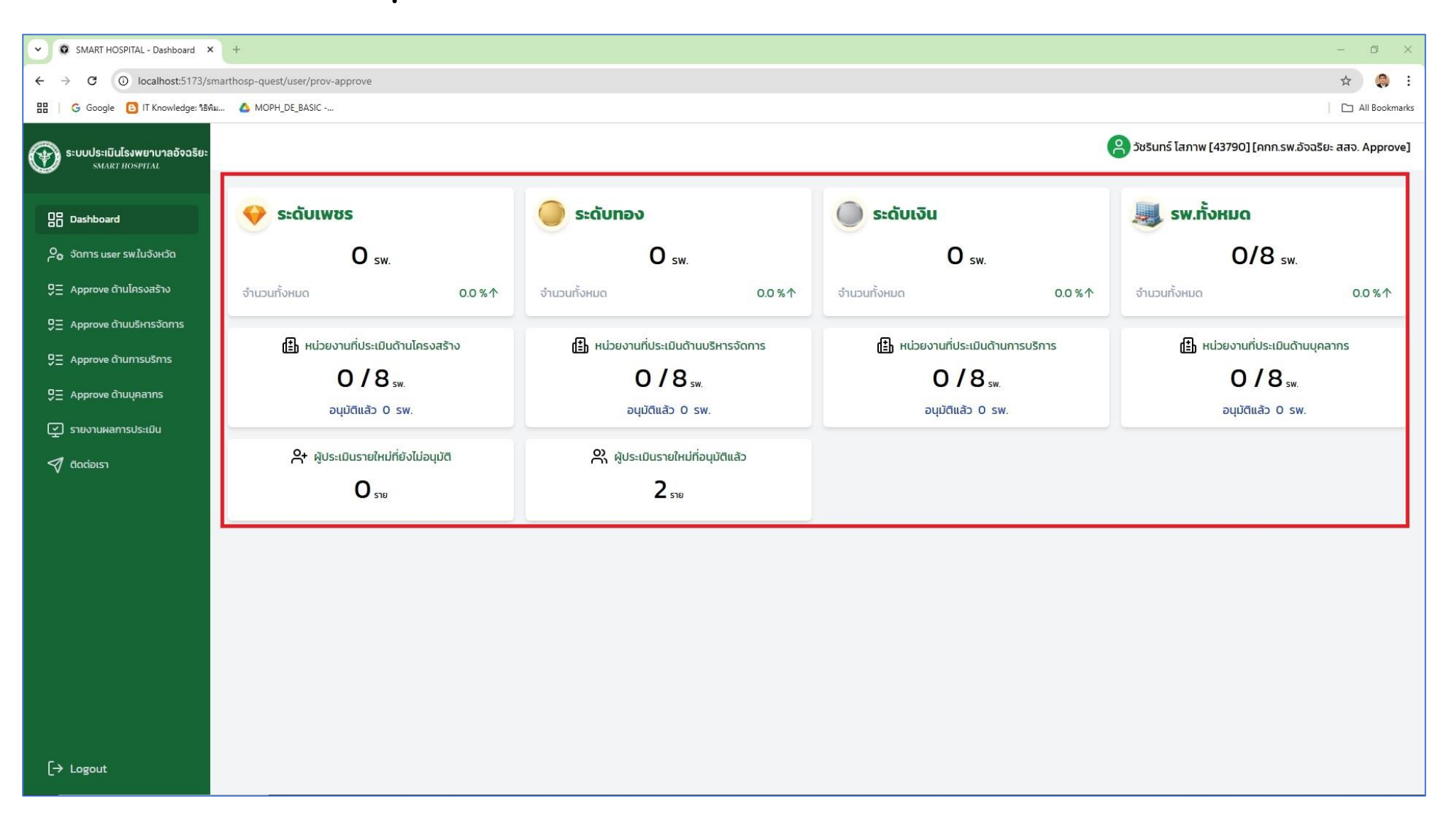

# คณะกรรมการระดับจังหวัดอนุมัติ user ระดับหน่วยบริการที่เข้าประเมินโรงพยาบาลอัจฉริยะ

- สามารถอนุมัติโดยการคลิกเปลี่ยนสถานะ

| ~ O s                    | SMART HOSPITAL - จัดการผู้ใช้งา 🗙 🗙          | +               |                              |                                |                              |             |       |                |                         |                                       | - 0           | ×    |
|--------------------------|----------------------------------------------|-----------------|------------------------------|--------------------------------|------------------------------|-------------|-------|----------------|-------------------------|---------------------------------------|---------------|------|
| $\leftarrow \rightarrow$ | C i localhost:5173/sma                       | arthosp-quest/u | user/prov-approve/ssj-userma | nagement                       |                              |             |       |                |                         |                                       | *             | ÷    |
| 88   G                   | ອ Google 🕒 IT Knowledge: ຈິຣິທີມ             | 🛆 МОРН_D        | DE_BASIC                     |                                |                              |             |       |                |                         |                                       | All Bookm     | arks |
| <del>(ک)</del> ۶۰۱       | มบประเมินโรงพยาบาลอัจฉริยะ<br>smart hospital |                 |                              |                                |                              |             |       | טל 🔗           | Suns ໂຂ<br>Vpc<br>ສຳເອິ | late Account ขอ<br>จ!                 | งคุณวัชรินทร์ | ×    |
|                          | ashboard                                     |                 |                              |                                | 🖓 ຈັດກາร user sw.ໃ           | ในจังหวัด   |       |                |                         |                                       |               |      |
| <b>ک</b> و غر            | กการ user รพ.ในจังหวัด                       | จำนวนบัญข       | ชีทั้งหมด 2 รายการ           |                                |                              |             |       |                | Q                       | Q ดันหาด้วย hcode, ชื่อ, ชื่อหน่วยบริ |               |      |
| ₽Ξ AI                    | pprove ด้านโครงสร้าง                         | ลำดับ           | ชื่อ                         | หน่วยบริการ                    | ตำแหน่ง                      | ระดับ       | สิทธิ | ประเภท         | การอนุมัติ              | วันที่เพิ่ม                           | วันที่แก้ไข   |      |
| ₽∃ ∧r                    | pprove ด้านบริหารจัดการ                      | 1               | นาย วัชรินทร์ โสภาพ          | กองยุทธศาสตร์และแผนงาน [25039] | นักวิชาการคอมพิวเตอร์ [0007] | หน่วยบริการ | user  | ผู้ประเมิน รพ. |                         | 07 5.A. 67                            | 07 J.A. 68    |      |
| ₽Ξ Ar                    | pprove ด้านการบริการ                         | 2               | นาย วัชรินทร์ โสภาพ          | สำนักสุขภาพดิจิทัล [43790]     | นักวิชาการคอมพิวเตอร์ [0007] | หน่วยบริการ | user  | ผู้ประเมิน รพ. |                         | 07 S.A. 67                            | 07 ม.ค. 68    |      |
| ₽∃ ∧r                    | pprove ด้านบุคลากร                           |                 |                              |                                |                              |             |       |                |                         | 1                                     | < 1 >         |      |
| ⊈ sı                     | เยงานผลการประเมิน                            |                 |                              |                                |                              |             |       |                |                         |                                       |               |      |
| < 1 ā                    | ดต่อเรา                                      |                 |                              |                                |                              |             |       |                |                         |                                       |               |      |
| Ť                        |                                              |                 |                              |                                |                              |             |       |                |                         |                                       |               |      |
|                          |                                              |                 |                              |                                |                              |             |       |                |                         |                                       |               |      |
|                          |                                              |                 |                              |                                |                              |             |       |                |                         |                                       |               |      |
|                          |                                              |                 |                              |                                |                              |             |       |                |                         |                                       |               |      |
|                          |                                              |                 |                              |                                |                              |             |       |                |                         |                                       |               |      |
|                          |                                              |                 |                              |                                |                              |             |       |                |                         |                                       |               |      |
|                          |                                              |                 |                              |                                |                              |             |       |                |                         |                                       |               |      |
|                          |                                              |                 |                              |                                |                              |             |       |                |                         |                                       |               |      |
|                          |                                              |                 |                              |                                |                              |             |       |                |                         |                                       |               |      |
| [→ La                    | ogout                                        |                 |                              |                                |                              |             |       |                |                         |                                       |               |      |

## คณะกรรมการระดับจังหวัด Approve ด้านการประเมินในแต่ละด้าน

- หากมีหน่วยบริการที่ประเมินเข้ามาแล้ว จะปรากฏรายการที่ Dropdown list ให้เลือก

| •  | 🗿 SMART HOSPITAL - อนุมัติด้านโคร 🗙 🕂          |                                               |                 |                            |   |                   |                    | — đ           | s ×       |  |
|----|------------------------------------------------|-----------------------------------------------|-----------------|----------------------------|---|-------------------|--------------------|---------------|-----------|--|
| ←  | → C ③ localhost:5173/smarthosp-quest,          | /user/prov-approve/ssj-approve-infrastructure |                 |                            |   |                   |                    | *             | 🥘 :       |  |
| 88 | Ġ Google 🧕 IT Knowledge: ຈິຣິທິມ 💧 MOPH_       | DE_BASIC                                      |                 |                            |   |                   |                    |               | Bookmarks |  |
| Ð  | ระบบประเมินโรงพยาบาลอัจฉริยะ<br>smart hospital |                                               |                 |                            | 8 | วัชรินทร์ โสภาพ [ | 43790] [คกก.รพ.อัจ | ฉริยะ สสจ. Ar | oprove]   |  |
| 8  | ] Dashboard                                    |                                               |                 | Approve ด้านโครงสร้าง      |   |                   |                    |               |           |  |
| م  | ซ จัดการ user รพ.ในจังหวัด                     | เลือ                                          | อกหน่วยบริการ : | กรุณาเลือกหน่วยบริการ      | ٩ |                   |                    |               |           |  |
| 9  | Approve ด้านโครงสร้าง                          |                                               |                 | สำนักสุขภาพดิจิทัล [43790] |   |                   |                    |               | _         |  |
| 9: | _ Approve ด้านบริหารจัดการ                     |                                               | เกณฑ์           | ฑ์การประเมินและค่ำตอบ      | ] |                   |                    |               |           |  |
| 93 | Approve ด้านการบริการ                          |                                               |                 |                            |   |                   |                    |               |           |  |
| 9: | Approve ด้านบุคลากร                            |                                               |                 |                            |   |                   |                    |               |           |  |
| Ę  | ) รายงานผลการประเมิน                           |                                               |                 |                            |   |                   |                    |               | _         |  |
| 4  | 🛚 ติดต่อเรา                                    |                                               |                 |                            |   |                   |                    |               |           |  |
|    |                                                |                                               |                 |                            |   |                   |                    |               |           |  |
|    |                                                |                                               |                 |                            |   |                   |                    |               |           |  |
|    |                                                |                                               |                 |                            |   |                   |                    |               |           |  |
|    |                                                |                                               |                 |                            |   |                   |                    |               |           |  |
|    |                                                |                                               |                 |                            |   |                   |                    |               |           |  |
|    |                                                |                                               |                 |                            |   |                   |                    |               |           |  |
|    |                                                |                                               |                 |                            |   |                   |                    |               |           |  |
|    |                                                |                                               |                 |                            |   |                   |                    |               |           |  |
|    |                                                |                                               |                 |                            |   |                   |                    |               |           |  |
| C- | > Logout                                       |                                               |                 |                            |   |                   |                    |               |           |  |

## คณะกรรมการระดับจังหวัด Approve ด้านการประเมินในแต่ละด้าน

- หากมีไฟล์หลักฐานแนบมา สามารถดูเอกสารได้ทั้งแบบรวม และแบบรายข้อได้

| 🗸 🎯 SMART HOSPITAL - อนุมัติด้านโดง 🗙           | +                                                                                                    |                                                          |             | - 0            |  |  |  |  |  |
|-------------------------------------------------|----------------------------------------------------------------------------------------------------|----------------------------------------------------------|-------------|----------------|--|--|--|--|--|
| ← → C ③ localhost:5173/smar                     | thosp-quest/user/prov-approve/ssj-approve-infrastructure                                                                                                    |                                                          |             | *              |  |  |  |  |  |
| 🔡 🛛 🕝 Google 🤨 IT Knowledge: ବିର୍ଥ୍ୟଥିଲା        | ▲ MOPH_DE_BASIC                                                                                                    |                                                          |             | 📔 🗀 All Bookma |  |  |  |  |  |
| SEUUUSEIIมีนโรงพยาบาลอัจฉรียะ<br>SMART HOSPITAL |                                                                                                    | ุลาวัชรินทร์ โสภาพ [43790] [คกก.รพ.อัจฉริยะ สสจ. Approve |             |                |  |  |  |  |  |
| Dashboard                                       | Approve ด้านโครงสร้าง                                                                                                    |                                                          |             |                |  |  |  |  |  |
| O <sub>o</sub> จัดการ user รพในจังหวัด          | เลือกหน่วยบริการ: [ส่ำนักสุขภาพดิจิทัล [43790] v 🌔 ดูเอกลาร                                                                                                    | /หลักฐาน                                                 |             |                |  |  |  |  |  |
| 9 – Approve ด้านโครงสร้าง                       | pprove ด้านโครงสร้าง                                                                                                    |                                                          |             |                |  |  |  |  |  |
| 🖵 Approve ด้านบริหารจัดการ                      | เกณฑ์การประเมินและค่าตอบ                                                                                                    | <b>ຄະແ</b> ນນເດັ່ນ                                       | คะแนนจำเป็น | ไฟล์หลักฐาน    |  |  |  |  |  |
| 🖵 Approve ด้านการบริการ                         | <u>1.1) ห้อง Data Center ที่ได้มาตราฐาน</u>                                                                                                    |                                                          |             |                |  |  |  |  |  |
| 9 Approve ด้านบุคลากร<br>                       | 1.1.1) มีการแยกส่วนห้อง Data center ออกจากพื้นที่ทำงานอย่างชัดเจน<br>บีการดำเนินการ                                                                                                  | 10                                                       | 10          | ⊚ ดูไฟล์       |  |  |  |  |  |
| 💽 รายงานผลการประเมิน<br>🔊 ติดต่อเรา             | 1.1.2) มีการแยกส่วนของ Server (Server Room) และอุปกรณ์สนับสนุน (Fecility Room) ออกจากกัน เพื่อให้สามารถเข้าไปบ่ารุงรักษาระบบสนับสนุนโดยไม่เข้าถึงระบบส่วนของ server 🕑 มีการดำเนินการ | 5                                                        | o           | -              |  |  |  |  |  |
|                                                 | 1.1.3) มีระบบการควบคุมการเข้าออก (กุณแจ หรือ bio pass หรือเทคนิคอื่นๆ) และบันทึกการเข้าออกทั้งห้อง Data center ร่วมถึง Server Room และ Facility Room (ถ้ามี)<br>🕑 มีการดำเนินการ     | 10                                                       | 10          | -              |  |  |  |  |  |
|                                                 | 1.1.4) มีระบบติดตามเหตุการณ์ที่เกิดขึ้นภายในห้อง Data Center เช่น CCTV<br>🥑 มีการดำเนินการ                                                                                           | 5                                                        | 5           | -              |  |  |  |  |  |
|                                                 | 1.1.5) มีระบบตรวจจับอัคคีภัยพร้อมระบบแจ้งเตือน<br>☑ มีการดำเนินการ                                                                                                    | 5                                                        | 5           | -              |  |  |  |  |  |
|                                                 | 1.1.6) มีระบบดับเพลิง (ถังดับเพลิงต้องพร้อมใช้ และเลือกใช้ให้เหมาะสมกับไรงพยาบาล)<br>🧭 มีการดำเนินการ                                                                                | 5                                                        | 5           | -              |  |  |  |  |  |
|                                                 | <ul> <li>1.1.7) มีระบบตรวจจับน้ำรั่วขึมพร้อมระบบแจ้งเตือน</li> <li>✓ มีการดำเนินการ</li> </ul>                                                                                       | 3                                                        | o           | -              |  |  |  |  |  |
| L→ Logout                                       | 1.1.8) มีระบบไฟฟ้า อย่างน้อย 1 Power Source (1 Power Source หมายถึง ไฟฟ้าจากผู้ให้บริการ ร่วมกับ Power Generater เข้าถู่ไฟ 1 ดู้)                                                    | 5                                                        | 5           |                |  |  |  |  |  |

# การดูรายงานการประเมินโรงพยาบาลอัจฉริยะของโรงพยาบาลในจังหวัด

- สามารถคลิกที่แถวที่เป็นรายชื่อหน่วยบริการเพื่อดูรายงานได้

| SMART HOSPITAL - אווראערא SMART HOSPITAL - אווראערא | +                                                      |                         |                       |                               |                        |                         |                               | - 0 ×                            |  |  |  |  |
|-----------------------------------------------------|--------------------------------------------------------|-------------------------|-----------------------|-------------------------------|------------------------|-------------------------|-------------------------------|----------------------------------|--|--|--|--|
| ← → C ③ localhost:5173/sma                          | arthosp-quest/user/prov-approve/repo                   | ort-prov                |                       |                               |                        |                         |                               | ☆ 🏮 :                            |  |  |  |  |
| 🔠 🔓 Google 🕒 IT Knowledge: រិទ័ររំរ                 | . 🛆 MOPH_DE_BASIC                                      |                         |                       |                               |                        |                         |                               | All Bookmarks                    |  |  |  |  |
| 💮 ระบบประเมินโรงพยาบาลอังฉริยะ<br>รพลหา HOSPITAL    |                                                        |                         |                       |                               |                        |                         | 🤗 วัชรินทร์ โสภาพ [43790] [คก | ก.รพ.อัจฉริยะ สสจ. Approve]      |  |  |  |  |
| 28 Dashboard                                        |                                                        | S IOV IUMAN ISOSEUDU    |                       |                               |                        |                         |                               |                                  |  |  |  |  |
| 🔎 จัดการ user รพ.ในจังหวัด                          |                                                        |                         |                       | หน่วยบริการที่อยู่ในจังหวัดนเ | เทบุรี                 |                         |                               | ประเภท                           |  |  |  |  |
| 🖵 Approve ด้านโครงสร้าง                             | โรงพยาบาลพระนั่งเกล้า [10686]<br>ด้านโครงส             | ຮ້າง                    | ດ້ານ                  | บริหารจัดการ                  | ດ້ານກ                  | ารบริการ                | ດ້ານບຸດສາກ                    | โรงพยาบาลศูนย์<br>s              |  |  |  |  |
| 🖵 Approve ด้านบริหารจัดการ                          | คะแนนเต็ม                                              | <b>คะแนนจำเป็น</b><br>0 | <b>ຄະແນນເຕັມ</b><br>0 | <b>คะแนนจำเป็น</b><br>0       | <b>ຄະແບບເຕັ້ນ</b><br>0 | <b>คะแนนจำเป็น</b><br>0 | คะแบบเต็ม                     | คะแนนจำเป็น<br>0                 |  |  |  |  |
| 🖵 Approve ด้านการบริการ                             | โรงพยาบาลบางบัวทอง (10758)<br>โรงพยาบาลบางใหญ่ (10757) |                         |                       |                               |                        |                         |                               | โรงพยาบาลชุมชน<br>โรงพยาบาลชุมชน |  |  |  |  |
| 9 Approve ด้านบุคลากร                               | โรงพยาบาลบางกรวย [10756]                               |                         |                       |                               |                        |                         |                               | โรงพยาบาลชุมชน                   |  |  |  |  |
|                                                     | โรงพยาบาลปากเกร็ด [10760]                              |                         |                       |                               |                        |                         |                               | โรงพยาบาลชุมชน                   |  |  |  |  |
| 🛫 รายงานผลการประเมิน                                | โรงพยาบาลไทรน้อย [10759]                               |                         |                       |                               |                        |                         |                               | โรงพยาบาลชุมชน                   |  |  |  |  |
| 🔊 ติดต่อเรา                                         | โรงพยาบาลพิมลราช [28875]                               |                         |                       |                               |                        |                         |                               | โรงพยาบาลชุมชน                   |  |  |  |  |
| V                                                   | โรงพยาบาลศูนย์บริการการแพทย์น                          | นทบุรี [41768]          |                       |                               |                        |                         |                               | โรงพยาบาลชุมชน                   |  |  |  |  |
|                                                     |                                                        |                         |                       |                               |                        |                         |                               |                                  |  |  |  |  |
| [→ Logout                                           |                                                        |                         |                       |                               |                        |                         |                               |                                  |  |  |  |  |

## **คณะกรรมการระดับเงตสุงภาพ Approve** -คณะกรรมการระดับเงตสุงภาพล็อกอินเง้าสู่ระบบ

| 🗸 💿 SMART HOSPITAL - Login ເຄັ່າໃຈ 🔸             | +                                                               |                                                                              |                                                                                 | – 0 ×             |
|--------------------------------------------------|-----------------------------------------------------------------|------------------------------------------------------------------------------|---------------------------------------------------------------------------------|-------------------|
| ← → C ③ localhost:5173/s                         | marthosp-quest/login/?code=mAuRccuQ0N3xKB79wMIwESerw8B17nqwKUNC | Hh07tYVD3JHWIQcW8wnkp36Os9hYHKErkaqtrSBdZSfGsQyI                             | MQIuTIo3vxck6YeqeECTKeR1qmIrL38SQLckekWqk8mnsfvXHOCIB0Jx4kgu25drlORCJgXkT6g534w | riF8G45RMrf 🛧 🌏 : |
| 문문 🛛 🕞 Google 🕒 IT Knowledge: 한화                 | in 🝐 MOPH_DE_BASIC                                              |                                                                              |                                                                                 | All Bookmarks     |
| 💮 ระบบประเมินโรงพยาบาลอัจฉริยะ<br>รพลศา HOSPITAL |                                                                 | <ol> <li>เลือกหน่วยบริการที่ต้องการลือกอิน</li> <li>หน่วยบริการ :</li> </ol> |                                                                                 |                   |
| B Dashboard                                      |                                                                 | กองยุทธศาสตร์และแผนงาน [25039]                                               |                                                                                 |                   |
| 0+ ลงทะเมียนให้งาน                               |                                                                 | กระทรวงสาธารณสุข (21001)                                                     | <mark>ย</mark> าบาลอัจฉริยะ                                                     |                   |
|                                                  |                                                                 | สำนักสุขภาพดิจิทัล [43790]                                                   |                                                                                 |                   |
| → เข้าสู่ระบบ                                    |                                                                 | * ระดับหน่วยงาน :                                                            |                                                                                 |                   |
| 🔊 ติดต่อเรา                                      |                                                                 | 🔿 หน่วยบริการ                                                                | ı -                                                                             |                   |
|                                                  |                                                                 | 🔿 ຈັงหวัด                                                                    |                                                                                 |                   |
|                                                  |                                                                 | <ul> <li>เขตสุขภาพ</li> <li>ส่วนความ (คระทรวมสารารณสน)</li> </ul>            |                                                                                 |                   |
|                                                  |                                                                 | ล็อกอินเข้าใช้งาน                                                            |                                                                                 |                   |
|                                                  |                                                                 |                                                                              |                                                                                 |                   |
|                                                  |                                                                 |                                                                              |                                                                                 |                   |
|                                                  |                                                                 |                                                                              |                                                                                 |                   |
|                                                  |                                                                 |                                                                              |                                                                                 |                   |
|                                                  |                                                                 |                                                                              |                                                                                 |                   |
|                                                  |                                                                 |                                                                              |                                                                                 |                   |
|                                                  |                                                                 |                                                                              |                                                                                 |                   |
|                                                  |                                                                 |                                                                              |                                                                                 |                   |
|                                                  |                                                                 |                                                                              |                                                                                 |                   |

#### คณะกรรมการระดับเงตสุงภาพ Approve

- Dashboard คณะกรรมการระดับเvตสุงภาพ

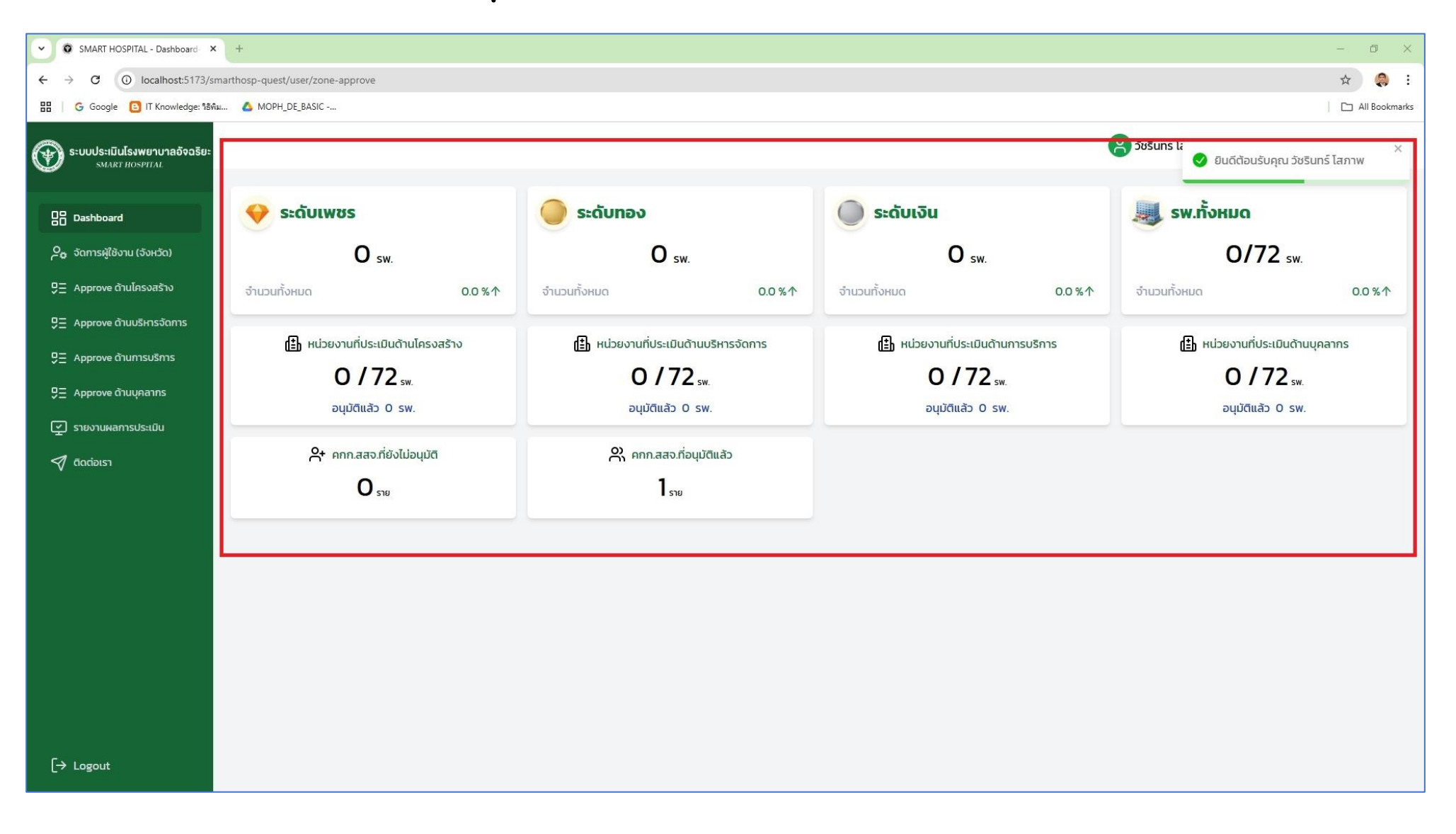

#### คณะกรรมการระดับเงตสุงภาพ Approve user

-คณะกรรมการระดับเขตสุขภาพอนุมัติ user คณะกรรมการโรงพยาบาลอัจฉริยะระดับจังหวัด (สสจ.)

| 👻 🎯 SMART HOSPITAL - จัดการผู้ใช้งา 🗙                   | ( ) + )          |                               |                            |                              |                           |                    |          |                     |                                             | - 0 ×         |  |
|---------------------------------------------------------|------------------|-------------------------------|----------------------------|------------------------------|---------------------------|--------------------|----------|---------------------|---------------------------------------------|---------------|--|
| $\leftrightarrow$ $\rightarrow$ C (i) localhost:5173/st | marthosp-quest/u | user/zone-approve/zone-userma | nagement                   |                              |                           |                    |          |                     |                                             | ☆ 🧔 :         |  |
| 🔡 📔 Ġ Google 🕒 IT Knowledge: ንŝŵ                        | iu 🛆 MOPH_DI     | E_BASIC                       |                            |                              |                           |                    |          |                     |                                             | All Bookmarks |  |
| ระบบประเมินโรงพยาบาลอัจฉริยะ     รмакт нояртта.         |                  |                               |                            |                              |                           | -                  |          | 🝳 ວັชรินทร์ ໂະ<br>🤜 | Update Account ของคุณวัชรินทร์ ×<br>สำเร็จ! |               |  |
| B Dashboard                                             |                  |                               |                            | ∂ຈ ຈດກາร user คกก.รพ.อຈฉรຍະ  | ระดบจงห                   | DO                 |          |                     |                                             |               |  |
| O <sub>C</sub> จัดการผู้ใช้งาน (จังหวัด)                | จำนวนบัญช        | มีทั้งหมด 1 รายการ            |                            | (                            | <b>Q</b> ค้นหาด้วย hcode, | ชื่อ, ชื่อหน่วยบริ |          |                     |                                             |               |  |
| 🖵 Approve ด้านโครงสร้าง                                 | สำดับ            | ชื่อ                          | หน่วยบริการ                | ตำแหน่ง                      | ระดับ                     | สิทธิ              | ประเภท   | การอนุมัติ          | วันที่เพิ่ม                                 | วันที่แก้ไข   |  |
| 🖵 🗕 Approve ด้านบริหารจัดการ                            | 1                | นาย วัชรินทร์ โสภาพ           | สำนักสุขภาพดิจิทัล [43790] | นักวิชาการคอมพิวเตอร์ [0007] | จังหวัด                   | user               | คกก.สสจ. |                     | 07 S.A. 67                                  | 07 J.A. 68    |  |
| 9 Approve ด้านการบริการ                                 |                  |                               |                            |                              |                           |                    |          |                     |                                             | < 1 >         |  |
| 🖵 Approve ด้านบุคลากร                                   |                  |                               |                            |                              |                           |                    |          |                     |                                             |               |  |
| 玊 รายงานผลการประเมิน                                    |                  |                               |                            |                              |                           |                    |          |                     |                                             |               |  |
| 🔊 ติดต่อเรา                                             |                  |                               |                            |                              |                           |                    |          |                     |                                             |               |  |
|                                                         |                  |                               |                            |                              |                           |                    |          |                     |                                             |               |  |
|                                                         |                  |                               |                            |                              |                           |                    |          |                     |                                             |               |  |
|                                                         |                  |                               |                            |                              |                           |                    |          |                     |                                             |               |  |
|                                                         |                  |                               |                            |                              |                           |                    |          |                     |                                             |               |  |
|                                                         |                  |                               |                            |                              |                           |                    |          |                     |                                             |               |  |
|                                                         |                  |                               |                            |                              |                           |                    |          |                     |                                             |               |  |
|                                                         |                  |                               |                            |                              |                           |                    |          |                     |                                             |               |  |
|                                                         |                  |                               |                            |                              |                           |                    |          |                     |                                             |               |  |
| [→ Logout                                               |                  |                               |                            |                              |                           |                    |          |                     |                                             |               |  |

# คณะกรรมการระดับเvตสุขภาพ Approve ด้านการประเมินแต่ละด้าน

- เลือกจังหวัด และหน่วยบริการที่ต้องการอนุมัติ (รายการที่อยู่ใน list ต้องเป็นหน่วยหน่วยบริการประเมินเข้ามาแล้ว)

| 🗸 💿 SMART HOSPITAL - อนุมัติด้าเน็คะ 🔉                 | +                                                            |                                                        |                             |                     |           |             | - 0 ×         |
|--------------------------------------------------------|--------------------------------------------------------------|--------------------------------------------------------|-----------------------------|---------------------|-----------|-------------|---------------|
| $\leftrightarrow$ $\rightarrow$ C (i) localhost:5173/s | marthosp-quest/user/zone-approve/zone-approve-infrastructure |                                                        |                             |                     |           |             | ☆ 🧔 :         |
| 문   G Google 🕒 IT Knowledge: 영향                        | MOPH_DE_BASIC                                                |                                                        |                             |                     |           |             | All Bookmarks |
| ระบบประเมินโรงพยาบาลอัจฉริยะ     รмакт ноspttal        |                                                              | 8                                                      | [43790] [คกก.รพ.อั          | งฉริยะเขตฯ Approve] |           |             |               |
| B Dashboard                                            |                                                              | Арр                                                    | rove ด้านโครงสร้าง          |                     |           |             |               |
| 🔎 จัดการผู้ใช้งาน (จังหวัด)                            |                                                              | <b>เลือกจังหวัดและหน่วยบริการ</b> : <sup>นนทบุรี</sup> | ส่ำนักสุขภาพดีจิทัล [43790] | Řин                 |           |             |               |
| 9 Approve ด้านโครงสร้าง                                |                                                              |                                                        |                             |                     |           |             |               |
| 🖵 Approve ด้านบริหารจัดการ                             |                                                              | เกณฑ์การประเมินและค่ำตอบ                               |                             |                     | คะแนนเต็ม | คะแนนจำเป็น | ไฟล์หลักฐาน   |
| 🖵 Approve ด้านการบริการ                                |                                                              |                                                        |                             |                     |           |             |               |
| 9 = Approve ด้านบุคลากร                                |                                                              |                                                        |                             |                     |           |             |               |
| รายงานผลการประเมิน                                     |                                                              |                                                        |                             |                     |           |             |               |
| 🔊 ติดต่อเรา                                            |                                                              |                                                        |                             |                     |           |             |               |
|                                                        |                                                              |                                                        |                             |                     |           |             |               |
|                                                        |                                                              |                                                        |                             |                     |           |             |               |
|                                                        |                                                              |                                                        |                             |                     |           |             |               |
|                                                        |                                                              |                                                        |                             |                     |           |             |               |
|                                                        |                                                              |                                                        |                             |                     |           |             |               |
|                                                        |                                                              |                                                        |                             |                     |           |             |               |
|                                                        |                                                              |                                                        |                             |                     |           |             |               |
|                                                        |                                                              |                                                        |                             |                     |           |             |               |
| [→ Logout                                              |                                                              |                                                        |                             |                     |           |             |               |

# คณะกรรมการระดับเงตสุงภาพ Approve ด้านการประเมินแต่ละด้าน

- หากมีไฟล์หลักฐานแนบมา สามารถดูเอกสารได้ทั้งแบบรวม และแบบรายข้อได้

| 🗸 🗿 SMART HOSPITAL - อนุมัติด้านโคง 🗙          | +                                                                                                    |                  |                    | - 0 ×                   |
|------------------------------------------------|----------------------------------------------------------------------------------------------------|------------------|--------------------|-------------------------|
| ← → C () localhost:5173/smar                   | rthosp-quest/user/zone-approve/zone-approve-infrastructure                                                                                                    |                  |                    | ☆ 🤤 :                   |
| 🔡 🛛 G Google 📴 IT Knowledge: າຣິທິມ            | ▲ MOPH_DE_BASIC                                                                                                    |                  |                    | All Bookmarks           |
| S:บบประเมินโรงพยาบาลอัจฉริยะ<br>SMART HOSPITAL |                                                                                                    | 🔗 วัชรินทร์ โสภา | าพ [43790] [คกก.รเ | ฟ.อัจฉริยะเขตฯ Approve] |
| B Dashboard                                    | Approve ด้านโครงสร้าง                                                                                                    |                  |                    |                         |
| 😋 จัดการผู้ใช้งาน (จังหวัด)                    | เลือกจังหวัดและหน่วยบริการ : นนทบุรี 🗸 ลำนักสุขภาพดิจิทัล [43790] 🗸 คัมหา 👩 ดูเอกสาร                                                                                                | /หลักฐาน         |                    |                         |
| 9 Approve ด้านบริหารจัดการ                     | เกณฑ์การประเมินและค่ำตอบ                                                                                                    | ຄະແນນເຕັ້ມ       | คະແบนຈຳເປັນ        | ไฟล์หลักฐาน             |
| 9 Approve ด้านการบริการ                        | 1.1) ห้อง Data Center ที่ได้มาตราฐาน                                                                                                    |                  |                    |                         |
| 9 = Approve ด้านบุคลากร                        | 11.1) มีการแยกส่วนห้อง Data center ออกจากพื้นที่ทำงานอย่างชัดเจน<br>🥑 มีการดำเนินการ                                                                                                | 10               | 10                 | ⊚ ପୃไฟล์                |
| 💽 รายงานผลการประเมิน<br>🔊 ติดต่อเรา            | 1.12) มีการแยกส่วนของ Server (Server Room) และอุปกรณ์สนับสนุน (Facility Room) ออกจากกัน เพื่อให้สามารถเข้าไปบ่ารุงรักษาระบบสนับสนุนโดยไม่เข้าถึงระบบส่วนของ server 🕑 มีการดำเนินการ | 5                | o                  | -                       |
|                                                | 1.1.3) มีระบบการควบคุมการเข้าออก (กุณแจ หรือ bio pass หรือเทคนิคอื่นๆ) และบันทึกการเข้าออกทั้งห้อง Data center ร่วมถึง Server Room และ Facility Room (ถ้ามี) 🥑 มีการดำเนินการ       | 10               | 10                 | -                       |
|                                                | 11.4) มีระบบติดตามเหตุการณ์ที่เกิดขึ้นภายในห้อง Data Center เช่น CCTV<br>🥑 มีการดำเนินการ                                                                                           | 5                | 5                  | -                       |
|                                                | 1.1.5) มีระบบตรวจจับอัคคีภัยพร้อมระบบแจ้งเตือน<br>🥑 มีการดำเนินการ                                                                                                    | 5                | 5                  | -                       |
|                                                | 1.1.6) มีระบบดับเพลิง (ถังดับเพลิงต้องพร้อมใช้ และเลือกใช้ให้เหมาะสมกับโรงพยาบาล)<br>🥑 มีการดำเนินการ                                                                               | 5                | 5                  | -                       |
|                                                | 1.1.7) มีระบบตรวจจับน้ำรั่วซึมพร้อมระบบแจ้งเดือน<br>✔ มีการดำเนินการ                                                                                                    | 3                | o                  | -                       |
| [→ Logout                                      | 1.18) มีระบบไฟฟ้า อย่างน้อย 1 Power Source (1 Power Source หมายถึง ไฟฟ้าจากผู้ให้บริการ ร่วมกับ Power Generater เข้าตู้ไฟ 1 ตู้)                                                    | 5                | 5                  | -                       |

# หน้ารายงานการประเมิน ระดับเงตสุงภาพ

-สามารถคลิกที่รายชื่อจังหวัดในเvตสุงภา<sup>้</sup>พเพื่อดูคะแนนงองแต่ละโรงพยาบาลได้

| ~            | SMART HOSPITAL - אאאראשראשרצי 🗙                | +                                                                                                    |                                     |            |                     |                        |                       |                         |                                 |                        |                     | - 0                  | ×   |  |
|--------------|------------------------------------------------|----------------------------------------------------------------------------------------------------|-------------------------------------|------------|---------------------|------------------------|-----------------------|-------------------------|---------------------------------|------------------------|---------------------|----------------------|-----|--|
| <del>(</del> | → C ③ localhost:5173/sma                       | arthosp-quest/user/zone-approve/report-zone                                                                     |                                     |            |                     |                        |                       |                         |                                 |                        |                     | * 🤤                  | :   |  |
| 88           | G Google 📵 IT Knowledge: ຈິຣິທິມ               | MOPH_DE_BASIC                                                                                                   |                                     |            |                     |                        |                       |                         |                                 |                        |                     | All Bookm            | rks |  |
| ۲            | ระบบประเมินโรงพยาบาลอัจฉริยะ<br>รพลตา HOSPITAL |                                                                                                    |                                     |            |                     |                        |                       |                         | A วัชรินา                       | เร์ โสภาพ [43790       | ] [คกก.รพ.อัจฉ      | รียะเขตฯ Approv      | e]  |  |
| 88           | Dashboard                                      |                                                                                                    | รายงานผลการประเมินของเขตสุขภาพที่ 4 |            |                     |                        |                       |                         |                                 |                        |                     |                      |     |  |
| උං           | จัดการผู้ใช้งาน (จังหวัด)                      |                                                                                                    |                                     | รายชื่อจัง | หวัดในเขตสุขภ       | าพที่ 4                |                       |                         |                                 |                        |                     |                      |     |  |
| ۵Ξ           | Approve ด้านโครงสร้าง                          |                                                                                                    | ลพบุรี                              |            |                     |                        |                       |                         |                                 |                        |                     |                      |     |  |
| 0=           | Approve ด้านและมาราักการ                       |                                                                                                    | ปทุมธานี                            |            |                     |                        |                       |                         |                                 |                        |                     |                      |     |  |
| ~=           | Approve ci idosinisocinis                      |                                                                                                    | สิงห์บุรี                           |            |                     |                        |                       |                         |                                 |                        |                     |                      |     |  |
| 93           | Approve ด้านการบริการ                          |                                                                                                    |                                     |            | อ่างทอง             |                        |                       |                         |                                 |                        |                     |                      |     |  |
| θΞ           | Approve ด้านบุคลากร                            |                                                                                                    |                                     |            | นนทบุรี             | •                      |                       |                         |                                 | No - Num               | -                   |                      | L   |  |
|              |                                                |                                                                                                    | หน่วยบริการ                         |            | ด้านไค<br>คะแนนเต็ม | รงสร้าง<br>คะแนนจำเป็น | ด้านบริห<br>คะแนนเต็ม | กรจัดการ<br>คะแนนจำเป็น | ด้านก <sup>.</sup><br>คะแนนเต็ม | รบริการ<br>คะแนนจำเป็น | ด้านบุ<br>คะแนนเต็ม | คลากร<br>คะแนนจำเป็น | L   |  |
| Ý            | รายงานผลการประเมิน                             | โรงพยามาลพระนั่งเกล้า [10686]                                                                                   |                                     |            |                     |                        |                       |                         |                                 |                        |                     |                      | L   |  |
| 4            | ติดต่อเรา                                      | โรงพยาบาลบางบัวทอง [10758]<br>โรงพยาบาลบางใหญ่ [10757]<br>โรงพยาบาลบางกรวย [10756]<br>โรงพยาบาลปากเกร็ด [10760] |                                     |            |                     |                        |                       |                         |                                 |                        |                     |                      |     |  |
|              |                                                | โรงพยาบาลไทรน้อย [10759]                                                                                        |                                     |            |                     |                        |                       |                         |                                 |                        |                     |                      | L   |  |
|              |                                                | โรงพยาบาลพิมสราช [28875]<br>โรงพยาบาลสมค์แล้วจะดอรถพบตร์แบบคนที่ [41760]                                        |                                     |            |                     |                        |                       |                         |                                 |                        |                     |                      | L   |  |
|              |                                                | เรงพยาบาลคูนขบริการการแพทยนนทบุร [41/68]                                                                        |                                     |            | 1051089             |                        |                       |                         |                                 |                        |                     |                      | 1   |  |
|              |                                                |                                                                                                    |                                     | ws         | ะแครตรีอยุธยา       |                        |                       |                         |                                 |                        |                     |                      |     |  |
|              |                                                |                                                                                                    |                                     |            | สระบรี              |                        |                       |                         |                                 |                        |                     |                      |     |  |
|              |                                                |                                                                                                    |                                     |            |                     |                        |                       |                         |                                 |                        |                     |                      |     |  |
|              |                                                |                                                                                                    |                                     |            |                     |                        |                       |                         |                                 |                        |                     |                      |     |  |
|              |                                                |                                                                                                    |                                     |            |                     |                        |                       |                         |                                 |                        |                     |                      |     |  |

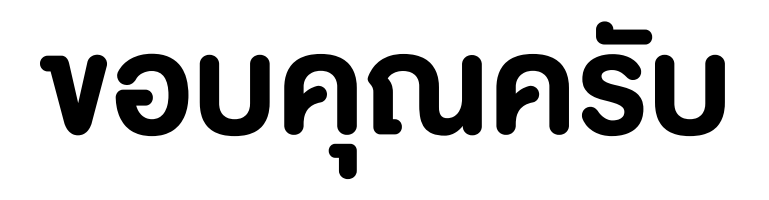